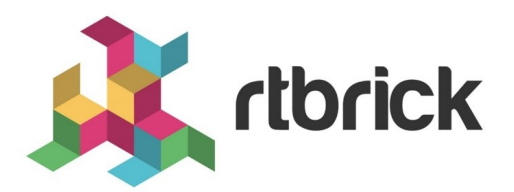

# Forwarding Configuration Guide

Version 21.6.1, 25 June 2021

| Registered Address                                                  | Support             | Sales             |
|---------------------------------------------------------------------|---------------------|-------------------|
| 26, Kingston Terrace, Princeton,<br>New Jersey 08540, United States |                     |                   |
|                                                                     |                     | +91 80 4850 5445  |
| http://www.rtbrick.com                                              | support@rtbrick.com | sales@rtbrick.com |

©Copyright 2021 RtBrick, Inc. All rights reserved. The information contained herein is subject to change without notice. The trademarks, logos and service marks ("Marks") displayed in this documentation are the property of RtBrick in the United States and other countries. Use of the Marks are subject to RtBrick's Term of Use Policy, available at https://www.rtbrick.com/privacy. Use of marks belonging to other parties is for informational purposes only.

# **Table of Contents**

| 1. Introduction to Forwarding                                                    | 7          |
|----------------------------------------------------------------------------------|------------|
| 1.1. Guidelines and Restrictions                                                 | 7          |
| 2. Interface Commands                                                            | 8          |
| 2.1. Creating a Physical Interface                                               | 8          |
| 2.2. Creating a Logical Interface                                                | 8          |
| 2.3. Delete a Logical Interface                                                  | 8          |
| 2.4. Assign Logical Interface IPv4 Address                                       | 9          |
| 2.5. Assign Logical Interface IPv6 Address                                       | 9          |
| 2.6. Delete Logical Interface IPv4 Address                                       | 0          |
| 2.7. Delete Logical Interface IPv6 Address                                       | 0          |
| 2.8. Specifying Interface Description                                            | 1          |
| 2.9. Setting the Admin Status of a Physical Interface                            | 1          |
| 2.10. Disable (Shut Down) a Logical Interface                                    | 1          |
| 2.11. Enable a Logical Interface                                                 | 2          |
| 2.12. Disable IPv4 on a Logical Interface                                        | 2          |
| 2.13. Disable IPv6 on a Logical Interface                                        | 3          |
| 2.14. Disable MPLS on a Logical Interface 1                                      | 3          |
| 2.15. Enable IPv4 on a Logical Interface                                         | 3          |
| 2.16. Enable IPv6 on a Logical Interface                                         | 4          |
| 2.17. Enable MPLS on a Logical Interface                                         | 4          |
| 2.18. Disable Physical Interfaces 1                                              | 4          |
| 2.19. Set IPv4, IPv6 or MPLS MTU Size 1                                          | 5          |
| 2.20. Configure an MPLS label with an IPv4 Address                               | 6          |
| 2.21. Configure Interface Port Speed                                             | 6          |
| 2.22. Ping an IPv4 Address that is Part of a VRF Instance                        | 7          |
| 2.23. Ping an IPv6 Address that is Part of a VRF Instance.                       | 7          |
| 2.24. Extended Community Support for Static and Interface Routes 1               | 8          |
| 2.24.1. Community setting for interface routes                                   | 8          |
| 2.25. Configuring Port Mirroring                                                 | 8          |
| 2.25.1. Mirroring one physical interface traffic to another physical interface 1 | 9          |
| 2.25.2. Mirroring one logical interface traffic to another physical interface 2  | 20         |
| 2.25.3. Capturing Mirror Traffic                                                 | 20         |
| 2.25.4. Mirror Logical Interface Traffic to CPU                                  | <u>'</u> 1 |
| 2.25.5. Deleting Port Mirroring Configuration 2                                  | 2          |
| 2.26. Host Path Capturing Tool 2                                                 | 2          |
| 2.26.1. Shared Memory Interface                                                  | 2          |
| 2.26.2. Logical Interface 2                                                      | 2          |
| 2.26.3. Physical Interface 2                                                     | 2'         |

|    | 2.26.4. Filtering by Protocol                                          | . 23 |
|----|------------------------------------------------------------------------|------|
|    | 2.26.5. Raw Option Capture tool                                        | . 23 |
|    | 2.26.6. PCAP file format                                               | . 23 |
|    | 2.27. IP Fragmentation                                                 | . 24 |
|    | 2.27.1. Guidelines and Limitations of IP Fragmentation                 | . 24 |
|    | 2.28. Firewall Filter Configuration                                    | . 24 |
|    | 2.28.1. IPv4 Match Configuration (global)                              | . 25 |
|    | 2.28.2. IPv6 Match Configuration (global)                              | . 25 |
|    | 2.28.3. IPv4/IPv6 Action Configuration (global)                        | . 26 |
|    | 2.29. Prefix List for ACL and Multifield Classifier                    | . 27 |
|    | 2.29.1. Configuring IPv4 Prefix List for ACL and Multifield Classifier | . 27 |
|    | 2.29.2. Configuring IPv6 Prefix List for ACL and Multifield Classifier | . 27 |
|    | 2.29.2.1. Configuring Prefix List for ACL                              | . 28 |
|    | 2.29.3. Attaching Prefix List to ACL                                   | . 28 |
|    | 2.29.3.1. Attaching an IPv4 Prefix List to ACL                         | . 28 |
|    | 2.29.3.2. Attaching an IPv6 Prefix List to ACL                         | . 28 |
|    | 2.29.4. Attaching Prefix List to Multifield-Classifier                 | . 29 |
|    | 2.29.4.1. Attaching an IPv4 Prefix List to Multifield-Classifier       | . 29 |
|    | 2.29.4.2. Attaching an IPv6 Prefix List to Multifield-Classifier       | . 30 |
| 3. | Static Routing                                                         | . 31 |
|    | 3.1. Configure Static Route                                            | . 31 |
|    | 3.2. Configuring nexthop-profile                                       | . 32 |
|    | 3.3. Conditional Static Route                                          | . 34 |
|    | 3.3.1. Conditional Profile Configuration                               | . 34 |
|    | 3.3.2. Conditional Static Route Configuration                          | . 35 |
|    | 3.4. Community Configuration                                           | . 36 |
|    | 3.4.1. Extended Community configuration                                | . 36 |
|    | 3.5. Static Multicast Route Configuration                              | . 36 |
|    | 3.5.1. Viewing the Static Multicast Route Configuration                | . 36 |
|    | 3.5.1.1. Delete Static route configuration                             | . 37 |
|    | 3.5.2. Deleting nexthop-profile                                        | . 37 |
| 4. | Configuring Link Aggregation Groups (LAGs)                             | . 39 |
|    | 4.1. Overview                                                          | . 39 |
|    | 4.1.1. L2 and L3 Interfaces                                            | . 39 |
|    | 4.1.2. LACP (Link Aggregation Control Protocol)                        | . 39 |
|    | 4.2. Configuring Link Aggregation Groups (LAGs)                        | . 40 |
|    | 4.2.1. Creating LAG interface                                          | . 40 |
|    | 4.2.2. Setting minimum-link-count on LAG interface                     | . 40 |
|    | 4.2.3. Setting member-interface on LAG interface                       | . 41 |
|    | 4.2.4. Setting LAC mode on LAG member interface                        | . 41 |
|    | 4.2.5. Setting timeout on LAG member interface                         | . 42 |

| 5.4.13. show route instance <instance-name></instance-name>                                            | . 56 |
|----------------------------------------------------------------------------------------------------|------|
| 5.4.14. show route instance <instance-name> detail</instance-name>                                     | . 56 |
| 5.4.15. show route instance <instance-name> prefix <prefix></prefix></instance-name>                   | . 57 |
| 5.4.16. show route instance <instance-name> prefix <prefix> detail</prefix></instance-name>            | . 57 |
| 5.4.17. show route <afi></afi>                                                                         | . 58 |
| 5.4.18. show route <afi> detail</afi>                                                                  | . 58 |
| 5.4.19. show route <afi> prefix <prefix></prefix></afi>                                                | . 59 |
| 5.4.20. show route <afi> prefix <prefix> detail</prefix></afi>                                         | . 59 |
| 5.4.21. show route <afi> source <source/></afi>                                                        | . 60 |
| 5.4.22. show route <afi> source <source/> detail</afi>                                                 | . 60 |
| 5.4.23. show route <afi> source <source/> prefix <prefix></prefix></afi>                               | . 61 |
| 5.4.24. show route <afi> source <source/> prefix <prefix> detail</prefix></afi>                        | . 61 |
| 5.4.25. show route <afi> source <source/> instance <instance-name></instance-name></afi>               | . 62 |
| 5.4.26. show route <afi> source <source/> instance <instance-name> detai</instance-name></afi>         | . 62 |
| 5.4.27. show route <afi> source <source/> instance <instance-name> prefi&gt;</instance-name></afi>     | (    |
| <prefix></prefix>                                                                                      | . 63 |
| 5.4.28. show route <afi> source <source/> instance <instance-name> prefi&gt;</instance-name></afi>     | (    |
| <prefix> detail</prefix>                                                                               | . 63 |
| 5.4.29. show route <afi> <safi></safi></afi>                                                           | . 64 |
| 5.4.30. show route <afi> <safi> detail</safi></afi>                                                    | . 64 |
| 5.4.31. show route <afi> <safi> prefix <prefix></prefix></safi></afi>                                  | . 65 |
| 5.4.32. show route <afi> <safi> source <source/></safi></afi>                                          | . 65 |
| 5.4.33. show route <afi> <safi> source <source/> detail</safi></afi>                                   | . 66 |
| 5.4.34. show route <afi> <safi> source <source/> prefix <prefix></prefix></safi></afi>                 | . 66 |
| 5.4.35. show route <afi> <safi> source <source/> prefix <prefix> detail</prefix></safi></afi>          | . 66 |
| 5.4.36. show route <afi> <safi> source <source/> instance <instance-name></instance-name></safi></afi> | > 67 |
| 5.4.37. show route <afi> <safi> source <source/> instance <instance-name></instance-name></safi></afi> | >    |
| detail                                                                                                 | . 67 |
| 5.4.38. show route <afi> <safi> source <source/> instance <instance-name></instance-name></safi></afi> | >    |
| prefix <prefix></prefix>                                                                               | . 67 |
| 5.4.39. show route <afi> <safi> source <source/> instance <instance-name></instance-name></safi></afi> | >    |
| prefix <prefix> detail</prefix>                                                                        | . 68 |
| 6. ACL Show Commands                                                                                   | . 69 |
| 6.1. show acl                                                                                          | . 69 |
| 6.2. show acl detail                                                                                   | . 69 |
| 6.3. show acl <acl-rule-name></acl-rule-name>                                                          | . 70 |
| 7. ACL Statistics Commands                                                                             | . 72 |
| 7.1. show acl statistics                                                                               | . 72 |
| 7.2. show acl <acl-name> statistics</acl-name>                                                         | . 72 |
| 8. Interface Show Commands                                                                             | . 73 |
| 8.1. show interface physical                                                                           | . 73 |

|    | 8.2. show interface <interface-name>.</interface-name>                     | 75 |
|----|----------------------------------------------------------------------------|----|
|    | 8.3. show interface logical                                                | 75 |
|    | 8.4. show interface logical instance default                               | 75 |
|    | 8.5. show interface address                                                | 76 |
|    | 8.6. show interface address instance default                               | 76 |
|    | 8.7. show interface summary                                                | 76 |
|    | 8.8. show interface <interface-name></interface-name>                      | 78 |
|    | 8.9. show interface <interface-name> detail</interface-name>               | 78 |
|    | 8.10. show interface <interface-name> statistics</interface-name>          | 79 |
|    | 8.11. show interface <interface-name> statistics</interface-name>          | 85 |
|    | 8.12. show interface detail                                                | 87 |
|    | 8.13. show interface statistics                                            | 89 |
| 9. | Statistics Show Commands                                                   | 93 |
|    | 9.1. Viewing ACL Statistics                                                | 93 |
|    | 9.1.1. show bcm acl statistics                                             | 93 |
|    | 9.1.2. show bcm acl statistics type <type></type>                          | 94 |
|    | 9.1.3. show bcm acl statistics type l3v4 rule <rule-name></rule-name>      | 94 |
|    | 9.2. Viewing PPPOE statistics                                              | 95 |
|    | 9.2.1. show bcm pppoe counters                                             | 95 |
|    | 9.2.2. show bcm pppoe counters <subscriber-id></subscriber-id>             | 96 |
| 10 | ). Clear Commands                                                          | 97 |
|    | 10.1. Interface Counters                                                   | 97 |
|    | 10.1.1. clear interface statistics                                         | 97 |
|    | 10.1.2. clear interface statistics <interface-name></interface-name>       | 97 |
|    | 10.2. Clearing ACL Counters                                                | 97 |
|    | 10.2.1. clear acl counters                                                 | 97 |
|    | 10.2.2. clear acl counters type <type></type>                              | 97 |
|    | 10.2.3. clear acl counters type <type> rule <rule-name></rule-name></type> | 97 |
|    | 10.3. BCM clear Counter                                                    | 97 |
|    | 10.3.1. Interface Counters                                                 | 98 |
|    | 10.3.1.1. clear bcm interface statistics                                   | 98 |
|    | 10.3.1.2. clear bcm interface statistics <interface-name></interface-name> | 98 |
|    |                                                                            |    |

# **1. Introduction to Forwarding**

FWDD interface commands fall into four major areas:

- Physical interface commands
- Logical interface commands
- Routing table (IPv4, IPv6, VRF, MPLS) commands

# 1.1. Guidelines and Restrictions

• The interface number displayed by RBFS may be different from the port number that you see on the front plate of the switch's chassis. This is because the interface number in RBFS always starts with 1, whereas the port number of the switch's front panel may start with either 0 to 1.

# 2. Interface Commands

# 2.1. Creating a Physical Interface

The following command creates a physical interface.

set interface <physical interface>

| <physical interface=""></physical> | Name of the physical interface |
|------------------------------------|--------------------------------|
|------------------------------------|--------------------------------|

### Example

```
root@rtbrick: cfg> set interface ifp-0/0/1
root@rtbrick: cfg> commit
```

# 2.2. Creating a Logical Interface

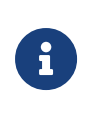

When an MPLS-labeled packet is double-tagged, no MPLS label termination is performed. Currently, RBFS supports single-tagged interfaces for MPLS.

The following command creates an interface on the default instance.

set interface <physical interface> unit <logical-unit-id> instance <instance>

| <physical interface=""></physical>  | Name of the physical interface |
|-------------------------------------|--------------------------------|
| <logical-unit-id></logical-unit-id> | Logical unit ID                |
| <instance></instance>               | Name of the instance           |

### Example

root@rtbrick: cfg> set interface ifp-0/0/1 unit 4071 instance ip2 root@rtbrick: cfg> commit

## 2.3. Delete a Logical Interface

Command to delete logical interface in instance (a show command will verify deletion)

delete interface <physical interface> unit <logical-unit-id>

| <physical<br>interface&gt;</physical<br> | Name of the physical interface |
|------------------------------------------|--------------------------------|
| <logical-unit-id></logical-unit-id>      | Logical unit ID                |

Example

```
root@rtbrick: cfg> delete interface ifp-0/0/40 unit 4071
root@rtbrick: cfg> commit
```

## 2.4. Assign Logical Interface IPv4 Address

Command to assign an IPv4 address to a logical interface on the default instance and verify that the assignment is correct

**set interface** <physical interface> **unit** <logical-unit-id> **address ipv4** <ipv4-address>

**set interface** <physical interface> **unit** <logical-unit-id> address ipv4 <ipv4-address> secondary <true|false>

| <physical<br>interface&gt;</physical<br> | Name of the physical interface |
|------------------------------------------|--------------------------------|
| <logical-unit-id></logical-unit-id>      | Logical Unit ID                |
| <ipv4-address></ipv4-address>            | IPv4 address to assign         |
| <true  false=""></true>                  | True or False                  |

```
root@rtbrick: cfg> set interface ifp-0/0/1 unit 4071 address ipv4 10.10.10.1
root@rtbrick: cfg> set interface ifp-0/0/1 unit 4071 address ipv4 20.20.20.1 secondary
true
root@rtbrick: cfg> commit
```

## 2.5. Assign Logical Interface IPv6 Address

Command to assign an IPv6 address (as primary) to a logical interface on the default instance and verify that the assignment is correct

**set interface** <physical interface> **unit** <logical-unit-id> **address ipv6** <ipv6-address>

| <physical<br>interface&gt;</physical<br> | Name of the physical interface |
|------------------------------------------|--------------------------------|
| <logical-unit-id></logical-unit-id>      | Logical Unit ID                |
| <ipv6-address></ipv6-address>            | IPv6 address to assign         |

### Example

```
root@rtbrick: cfg> set interface ifp-0/0/1 unit 4071 address ipv6 12:0:1::1/64
root@rtbrick: cfg> commit
```

# 2.6. Delete Logical Interface IPv4 Address

Command to delete the IPv4 address of a logical interface (without deleting the logical interface itself)

**delete interface** <physical interface> **unit** <logical-unit-id> **address ipv4** <ipv4-address>

| <physical<br>interface&gt;</physical<br> | Name of the physical interface |
|------------------------------------------|--------------------------------|
| <logical-unit-id></logical-unit-id>      | Logical Unit ID                |
| <ipv4-address></ipv4-address>            | IPv4 address                   |

### Example

root@rtbrick: cfg> delete interface lo-0/0/0 unit 4 address ipv4 4.4.4.4/32

## 2.7. Delete Logical Interface IPv6 Address

Command to delete the IPv6 address of a logical interface (without deleting the logical interface itself)

**delete interface** <physical interface> **unit** <logical-unit-id> **address ipv6** <ipv6-address>

| <physical<br>interface&gt;</physical<br> | Name of the physical interface |
|------------------------------------------|--------------------------------|
| <logical-unit-id></logical-unit-id>      | Logical Unit ID                |
| <ipv6-address></ipv6-address>            | IPv6 address                   |

root@rtbrick: cfg> delete interface lo-0/0/0 unit 4 address ipv6 4::4/128

## 2.8. Specifying Interface Description

You can specify a description for the interface by entering the following command:

**set interface** <physical interface> **unit** <logical-unit-id> **description** <description>

| <physical<br>interface&gt;</physical<br> | Name of the physical interface              |
|------------------------------------------|---------------------------------------------|
| <logical-unit-id></logical-unit-id>      | Logical Unit ID                             |
| <description></description>              | Specifies the description for the interface |

#### Example

```
root@rtbrick: cfg> set interface ifp-0/0/1 unit 4071 description "leaf1 to spine1"
root@rtbrick: cfg> commit
```

### 2.9. Setting the Admin Status of a Physical Interface

To set the admin status of a physical interface, enter the following command:

set interface <physical interface> admin-status <status>

| <physical<br>interface&gt;</physical<br> | Name of the physical interface                  |
|------------------------------------------|-------------------------------------------------|
| <status></status>                        | Specifies the admin status, that is, up or down |

#### Example

root@rtbrick: cfg> set interface ifp-0/0/1 admin-status down root@rtbrick: cfg> commit

### 2.10. Disable (Shut Down) a Logical Interface

Command to disable (shut down) a logical interface on the default instance

set interface <physical interface> unit <logical-unit-id> admin-status down

| <physical<br>interface&gt;</physical<br> | Physical interface name |
|------------------------------------------|-------------------------|
| <logical-unit-id></logical-unit-id>      | Logical unit ID         |

### Example

root@rtbrick: cfg> set interface ifp-0/0/52 unit 1 admin-status down

# 2.11. Enable a Logical Interface

Command to enable a logical interface that was previously shut down (essentially, delete the disable sent to the interface)

set interface <physical interface> unit <logical-unit-id> admin-status up

| <physical<br>interface&gt;</physical<br> | Physical interface name |
|------------------------------------------|-------------------------|
| <logical-unit-id></logical-unit-id>      | Logical Unit ID         |

### Example

root@rtbrick: cfg> set interface ifp-0/0/52 unit 1 admin-status up

# 2.12. Disable IPv4 on a Logical Interface

Command to disable IPv4 on a logical interface on the default instance

set interface <physical interface> unit <logical-unit-id> ipv4-admin-status down

| <physical<br>interface&gt;</physical<br> | Physical interface name |
|------------------------------------------|-------------------------|
| <logical-unit-id></logical-unit-id>      | Logical Unit ID         |

### Example

root@rtbrick: cfg> set interface ifp-0/0/52 unit 1 ipv4-admin-status down

# 2.13. Disable IPv6 on a Logical Interface

Command to disable IPv6 on a logical interface on the default instance

set interface <physical interface> unit <logical-unit-id ipv6-admin-status down

| <physical<br>interface&gt;</physical<br> | Physical interface name |
|------------------------------------------|-------------------------|
| <logical-unit-id></logical-unit-id>      | Logical Unit ID         |

### Example

root@rtbrick: cfg> set interface ifp-0/0/52 unit 1 ipv6-admin-status down

# 2.14. Disable MPLS on a Logical Interface

Command to disable MPLS on a logical interface on the default instance

set interface <physical interface> unit <logical-unit-id mpls-admin-status down</pre>

| <physical<br>interface&gt;</physical<br> | Physical interface name |
|------------------------------------------|-------------------------|
| <logical-unit-id></logical-unit-id>      | Logical Unit ID         |

Example

root@rtbrick: cfg> set interface ifp-0/0/52 unit 1 mpls-admin-status down

# 2.15. Enable IPv4 on a Logical Interface

Command to enable IPv4 on a logical interface that was previously shut down.

set interface <physical interface> unit <logical-unit-id> ipv4-admin-status up

| <physical<br>interface&gt;</physical<br> | Physical interface name |
|------------------------------------------|-------------------------|
| <logical-unit-id></logical-unit-id>      | Logical Unit ID         |

### Example

root@rtbrick: cfg> set interface ifp-0/0/52 unit 1 ipv4-admin-status up

# 2.16. Enable IPv6 on a Logical Interface

Command to enable IPv6 on a logical interface that was previously shut down.

set interface <physical interface> unit <logical-unit-id> ipv6-admin-status up

| <physical<br>interface&gt;</physical<br> | Physical interface name |
|------------------------------------------|-------------------------|
| <logical-unit-id></logical-unit-id>      | Logical Unit ID         |

### Example

root@rtbrick: cfg> set interface ifp-0/0/52 unit 1 ipv6-admin-status up

# 2.17. Enable MPLS on a Logical Interface

Command to enable MPLS on a logical interface that was previously shut down.

set interface <physical interface> unit <logical-unit-id> mpls-admin-status up

| <physical<br>interface&gt;</physical<br> | Physical interface name |
|------------------------------------------|-------------------------|
| <logical-unit-id></logical-unit-id>      | Logical Unit ID         |

### Example

i

root@rtbrick: cfg> set interface ifp-0/0/52 unit 1 mpls-admin-status up

# 2.18. Disable Physical Interfaces

You can disable all the unused physical interfaces.

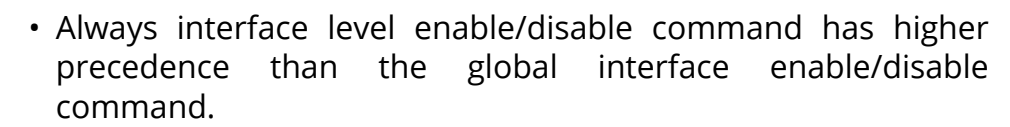

• Before executing global interface disable all command ensure that all physical interfaces are in the **link up** state.

To disable all the physical interfaces, enter the following command:

### set global interface all admin-status down

The running configuration below shows the configuration changes.

Once global interface disable command is executed, all the interfaces will be down, and to enable a specific interface, you need to execute command below.

### set interface <interface-name> admin-status up

### Example

root@rtbrick: cfg> set interface ifp-0/0/52 admin-status up

If you want to enable all the physical interfaces that you disabled, enter the following command:

### set global interface all admin-status up

### 2.19. Set IPv4, IPv6 or MPLS MTU Size

Command to assign an IPv4, IPv6 or MPLS MTU size to a logical interface

set interface <physical interface> unit <logical-unit-id> [ipv4-mtu <mtusize> | ipv6-mtu <mtu-size> | mpls-mtu <mtu-size>]

| <physical<br>interface&gt;</physical<br> | Physical interface name |
|------------------------------------------|-------------------------|
| <logical-unit-id></logical-unit-id>      | Logical Unit ID         |
| <ipv4-mtu></ipv4-mtu>                    | Set MTU for IPv4        |
| <ipv6-mtu></ipv6-mtu>                    | Set MTU for IPv6        |
| <mpls-mtu></mpls-mtu>                    | Set MTU for MPLS        |
| <mtu-size></mtu-size>                    | Set the size of the MTU |

#### Example

```
root@rtbrick: cfg> set interface ifp-0/0/1 unit 4071 ipv4-mtu 1500
root@rtbrick: cfg> set interface ifp-0/0/1 unit 4071 ipv6-mtu 1500
root@rtbrick: cfg> set interface ifp-0/0/1 unit 4071 mpls-mtu 1500
root@rtbrick: cfg> commit
```

## 2.20. Configure an MPLS label with an IPv4 Address

An MPLS label can be configured using the interface address configuration command. Enter the following command to configure a label with an IPv4 Address

**set interface** <interface-name> **unit** <logical-unit-id> **address** <ipv4> <address> **label** <label>

| <interface-name></interface-name>   | Name of the interface         |
|-------------------------------------|-------------------------------|
| <logical-unit-id></logical-unit-id> | Logical Unit ID               |
| <label></label>                     | Specifies the interface label |

#### Example

```
root@rtbrick: cfg> set interface lo-0/0/4 unit 1 address ipv4 192.1.4.3/32
label 12346
```

## 2.21. Configure Interface Port Speed

Port speed refers to the maximum amount of data transmitted through a port at any given second.

To configure port speed, enter the following command:

set interface <interface> speed <speed-value>

| <interface></interface>     | Name of the physical interface                                             |
|-----------------------------|----------------------------------------------------------------------------|
| <speed-value></speed-value> | Specifies the port speed, which is specified in Gigabits per second (Gbps) |

### Example

root@rtbrick: cfg> set interface ifp-0/0/1 speed 40G

Currently, RBFS supports 10G and 100G ports, and you can make the following changes:

- 100G port speed can be changed to 40G
- 10G port speed can be changed to 1G

# 2.22. Ping an IPv4 Address that is Part of a VRF Instance

Command to ping the IPv4 address used in the subscriber instance

ping <ipv4-address> instance <instance-name>

| <ipv4-address></ipv4-address>   | IPv4 address to ping                                 |
|---------------------------------|------------------------------------------------------|
| <instance-name></instance-name> | Name of instance to act on (for example, subscriber) |

#### Example

```
supervisor@rtbrick: op> ping 192.1.4.3 instance subscriber
68 bytes from 192.1.4.3: icmp_seq=1 ttl=64 time=1.1126 ms
68 bytes from 192.1.4.3: icmp_seq=2 ttl=64 time=.0379 ms
68 bytes from 192.1.4.3: icmp_seq=3 ttl=64 time=.0399 ms
68 bytes from 192.1.4.3: icmp_seq=4 ttl=64 time=.0420 ms
68 bytes from 192.1.4.3: icmp_seq=5 ttl=64 time=.0391 ms
Statistics: 5 sent, 5 received, 0% packet loss
supervisor@rtbrick: op>
```

# 2.23. Ping an IPv6 Address that is Part of a VRF Instance

Command to ping the IPv6 address used in the subscriber instance

ping6 <ipv6-address> instance <instance-name>

| <ipv6-address></ipv6-address>   | IPv6 address to ping                                 |
|---------------------------------|------------------------------------------------------|
| <instance-name></instance-name> | Name of instance to act on (for example, subscriber) |

```
supervisor@rtbrick: op> ping6 192:1:4::3 instance subscriber
68 bytes from 192:1:4::3: icmp_seq=1 ttl=64 time=1.1199 ms
68 bytes from 192:1:4::3: icmp_seq=2 ttl=64 time=.0559 ms
68 bytes from 192:1:4::3: icmp_seq=3 ttl=64 time=.0404 ms
68 bytes from 192:1:4::3: icmp_seq=4 ttl=64 time=1.0944 ms
68 bytes from 192:1:4::3: icmp_seq=5 ttl=64 time=.0407 ms
Statistics: 5 sent, 5 received, 0% packet loss
supervisor@rtbrick: op>
```

# 2.24. Extended Community Support for Static and Interface Routes

After you configure the route and protocol policy, it is recommended to keep them generic using communities so that the future configurations or routes automatically get the desired processing.

Currently there are two items that cannot be "tagged" with a community but need to be operated by policy:

- static routes
- interfaces (interface routes)

The static routes provide a configuration option to add community/extended community.

For the interfaces, a community tag would be inherited to the interface routes (IPv4, IPv6 etc.) which is used by the policy while matching a community.

### 2.24.1. Community setting for interface routes

```
set interface ifp-0/0/52 unit 4 address ipv4 4.4.4.4/24 community
<community_value1>
set interface ifp-0/0/52 unit 4 address ipv4 4.4.4.4/24 community
<community_value2>
set interface ifp-0/0/52 unit 4 address ipv4 4.4.4.4/24 extended-community
<extended-community1>
set interface ifp-0/0/52 unit 4 address ipv4 4.4.4.4/24 extended-community
<extended-community2>
```

# 2.25. Configuring Port Mirroring

Port Mirroring is a method of monitoring network traffic. When you enable port mirroring, the switch sends a copy of all network packets seen on one port to another port, where the packet can be analyzed.

### **Guidelines and Limitations**

- You can configure up to 15 mirror profiles.
- The same mirror resources are used for LI and Port Mirroring
- You can configure a CPU port as destination physical interface port; but if heavy traffic is mirrored, it may impact system performance.
- If you want to mirror traffic to CPU, enable the control plane security features. For more refer, see the *Control Plane Security Guide*.

- Since this is a debugging tool, the save and reload functionality is not supported.
- If physical interface/logical interface goes down, mirror configuration will not be deleted automatically. You need to delete the mirror configuration explicitly.

# 2.25.1. Mirroring one physical interface traffic to another physical interface

You can mirror one physical interface traffic to another physical interface by entering the following command:

**set forwarding-options mirror** <mirror-name> **destination interface** <interfacename>

set forwarding-options mirror <mirror-name> source <direction>

**set forwarding-options mirror** <mirror-name> **source interface** <interface-name>

| <mirror_name></mirror_name>         | Name for mirror configuration                                                       |
|-------------------------------------|-------------------------------------------------------------------------------------|
| <interface-name></interface-name>   | Port to where you need to mirror traffic                                            |
| <direction></direction>             | Direction in which you want to mirror traffic (supported values ingress and egress) |
| <source-ifp-name></source-ifp-name> | Specifies the port from which you mirror the traffic                                |

### Example

supervisor@rtbrick: cfg> set forwarding-options mirror mm destination interface ifp-0/0/4 supervisor@rtbrick: cfg> set forwarding-options mirror mm source direction egress ingress supervisor@rtbrick: cfg> set forwarding-options mirror mm source direction int supervisor@rtbrick: cfg> set forwarding-options mirror mm source direction ingress supervisor@rtbrick: cfg> set forwarding-options mirror mm source interface ifp-0/0/2

### **Example: Mirror Traffic to CPU**

set forwarding-options mirror mirror1 destination interface cpu-0/0/200 set forwarding-options mirror mirror1 source direction ingress set forwarding-options mirror mirror1 source interface ifp-0/0/52

# 2.25.2. Mirroring one logical interface traffic to another physical interface

Inbound mirroring is defined per In-Port, or per In-Port x VLAN. Configurations for six distinct VLAN tags, for any other VLAN tag, and for packets without VLAN tags are supported. The ingress mirroring can be sampled by specifying a probability that a matching packet will be mirrored.

Outbound mirroring is defined per Out-Port, or per Out-Port x VLAN tag. Configurations for seven distinct VLAN tags are supported.

### Prerequisites

- Before creating logical interface mirroring, the source logical interface should exist.
- The logical interface should not be deleted during mirroring.

You can mirror one logical interface traffic to another physical interface by entering the following command:

**set forwarding-options mirror** <mirror-name> **destination interface** <interface-name>

set forwarding-options mirror <mirror-name> source <direction>

**set forwarding-options mirror** <mirror-name> **source logical-interface** <logical-interface>

| <mirror_name></mirror_name>             | Name for mirror configuration                                                       |
|-----------------------------------------|-------------------------------------------------------------------------------------|
| <interface-name></interface-name>       | Port to where you need to mirror traffic                                            |
| <direction></direction>                 | Direction in which you want to mirror traffic (supported values ingress and egress) |
| <logical-interface></logical-interface> | Specifies the logical interface from which you are mirroring traffic                |

### Example

```
set forwarding-options mirror mirrorl destination interface ifp-0/0/2 set forwarding-options mirror mirrorl source direction ingress set forwarding-options mirror mirrorl source interface ifp-0/0/52
```

## 2.25.3. Capturing Mirror Traffic

After you configure mirroring to CPU by using the commands above, you can use the **capture** command to capture the mirror traffic.

On the console, enter the following command:

#### show capture start mirrored

To capture the mirror traffic in a file, enter the following command:

show capture start mirrored file <filename>

#### Example

show capture start mirrored file test.pcap

To capture the mirror traffic on console, enter the following command:

show capture mirrored

### 2.25.4. Mirror Logical Interface Traffic to CPU

To mirror one logical interface traffic to CPU, enter the following command:

#### **Syntax**

```
set forwarding-options mirror <mirror-name> destination interface
<destination-cpu-interface-name>
set forwarding-options mirror <mirror-name> source <direction>
set forwarding-options mirror <mirror-name> source logical-interface
<logical-interface>
```

| <mirror_name></mirror_name>                         | Name for mirror configuration                                        |
|-----------------------------------------------------|----------------------------------------------------------------------|
| <destination-cpu-<br>name&gt;</destination-cpu-<br> | CPU to where you need to mirror traffic                              |
| <source-ifl-name></source-ifl-name>                 | Specifies the logical interface from which you are mirroring traffic |

```
set forwarding-options mirror mirror1 destination interface cpu-0/0/200
set forwarding-options mirror mirror1 source direction ingress
set forwarding-options mirror mirror1 source interface ifp-0/0/52
```

### 2.25.5. Deleting Port Mirroring Configuration

You can delete the port mirroring configuration by entering the following command.

delete forwarding-options mirror [arg-required] <mirror\_name>

Example

```
delete forwarding-options mirror mirror1
```

# 2.26. Host Path Capturing Tool

The sections below explain the various options available in the host path capturing tool to troubleshoot host path issues.

### 2.26.1. Shared Memory Interface

There is no bds packet tables in fibd, rather there is a pseudo network interface of the form shm-0/0/<trap-id>, where the trap-id identifies the protocol (BGP, ISIS, PPPoE, L2TP, RADIUS). You can use the VPP internal command **show rtb-shm** to know the mapping of protocol to trap-id. This command captures the packet exchanges between fibd and other protocol daemons.

show capture interface <shm-interface-name> direction <dir>

### Example

```
show capture interface shm-0/0/1 direction both
```

### 2.26.2. Logical Interface

In most cases, when you want to troubleshoot, the packets are exchanged with other routers that are connected over a sub interface. The logical interface-level capturing enables this functionality.

### Example

```
show capture interface ifl-0/0/52/1 direction both
```

## 2.26.3. Physical Interface

This is original physical interface-based capture that is supported. It is the entry

point to all packets transmitting to the software. If you want to know if packets are transmitting to software or not you can use this command.

### Example

```
show capture interface ifp-0/0/52 direction both
```

### 2.26.4. Filtering by Protocol

In most cases, while using the logical interface and physical interface, you may want to select a packet belonging to a specific protocol. In that case, you can use the protocol knob available in all the commands to achieve this functionality.

### Example

```
show capture interface ifp-0/0/52 direction both protocol bgp show capture interface ifl-0/0/52/1 direction both protocol bgp
```

### 2.26.5. Raw Option Capture tool

The raw option capture tool can decode the packet as well as dump the packet in raw format. The **raw** option is useful if you want to examine packets in hex to check for malformed packets, etc.

### Example

```
show capture interface ifl-0/0/52/1 direction both raw
```

show capture interface if p-0/0/52 direction both raw

### 2.26.6. PCAP file format

While debugging a setup with real traffic, displaying the packets on console makes debugging tedious. You can use the **pcap** option to save the packets in the PCAP file and later run tcpdump/wireshark from any Linux system.

```
show capture start interface ifp-0/0/52 direction both file test.pcap show capture stop interface ifp-0/0/52 direction both file test.pcap
```

# 2.27. IP Fragmentation

If the maximum transmission unit (MTU) of an outgoing interface is lesser than the original packet which needs to be routed, the packet needs to be fragmented.

The current RBFS-supported Broadcom DNX chipset has no support for IP fragmentation in hardware. Because of this limitation, these packets are punted to the CPU, and the fragmentation is handled in the CPU. Therefore the rate for these packets is significantly reduced.

If the packet that needs to be fragmented and the Do-Not-Fragment (DF) bit is specified, then the device is going to send an ICMP Error code "fragmentation needed and DF set" to the source.

By default, IPv6 fragmentation is handled at source. When the transit device needs to perform fragmentation, the device sends an ICMP error code "Fragmentation needed and DF set" to the source.

## 2.27.1. Guidelines and Limitations of IP Fragmentation

The following guidelines and limitations are applicable to IP Fragmentation:

- 1. If a packet that's larger than 1492 which is negotiated with subscriber will get fragmented
- 2. The packets that are fragmented do not go over the regular QoS path in the egress pipeline
- 3. Broadcom supports at most 4 MTU profiles in a single device. This implies that there can only be 4 different kinds of MTU that can be set across all interfaces. With this limitation, the current interfaces can have any one of the following MTU profiles.
  - a. MTU 9216
  - b. MTU 1492
  - c. MTU 1518

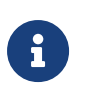

By default, all the PPPoE interface will inherit the MTU 1492 profile.

# 2.28. Firewall Filter Configuration

Firewall filters provide a means of protecting your router (and switch) from excessive traffic transiting the router (and switch) to a network destination or destined for the Routing Engine. Also, firewall filtering restricts traffic destined for the Routing Engine based on its source, protocol, and application.

When you define a firewall filter, you define filtering criteria (terms, with match

conditions) for the packets and an action for the device to take if the packets match the filtering criteria.

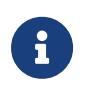

The statistics for Firewall Filter/Ascend-Data-Filter is not supported because of a limitation in the supported hardware.

### 2.28.1. IPv4 Match Configuration (global)

set forwarding-options acl l3v4 rulename <rulename> ordinal <ordinal\_value>
match [destination-ipv4-prefix | destination-l4-port | direction | ip-protocol |
source-ipv4-prefix | source-l4-port | traffic-class]

| <rule_name></rule_name>                             | Specifies the firewall filter rule name                                      |
|-----------------------------------------------------|------------------------------------------------------------------------------|
| <ordinal_value></ordinal_value>                     | Specifies the ordinal value that is used for traffic policy rule referencing |
| <destination-ipv4-prefix></destination-ipv4-prefix> | Specifies the IPv4 prefix                                                    |
| <destination-l4-port></destination-l4-port>         | Specifies the destination port number                                        |
| <direction></direction>                             | Ingress direction (Mandatory)                                                |
| <ip-protocol></ip-protocol>                         | Specifies the IP protocol                                                    |
| <source-ipv4-prefix></source-ipv4-prefix>           | Specifies the source IPv4 prefix                                             |
| <source-l4-port></source-l4-port>                   | Specifies the source IPv4 address                                            |
| <traffic-class></traffic-class>                     | Specifies the traffic class value                                            |

### Example

admin@rtbrick: cfg> set forwarding-options acl l3v4 rule rtb\_firewall\_two
ordinal 1000 match source-ipv4-prefix 40.1.1.0/24
admin@rtbrick: cfg> set forwarding-options acl l3v4 rule rtb\_firewall\_two
ordinal 1000 match source-l4-port 8080
admin@rtbrick: cfg> set forwarding-options acl l3v4 rule rtb\_firewall\_two
ordinal 1000 match direction ingress
admin@rtbrick: cfg> set forwarding-options acl l3v4 rule rtb\_firewall\_two
ordinal 1000 match direction ingress

### 2.28.2. IPv6 Match Configuration (global)

set forwarding-options acl I3v6 rulename <rulename> ordinal <ordinal\_value>
match [destination-ipv6-prefix | destination-I4-port | direction | ip-protocol |
source-ipv6-prefix | source-I4-port | traffic-class]

| <rule_name></rule_name>                             | Specifies the firewall filter rule name                                      |
|-----------------------------------------------------|------------------------------------------------------------------------------|
| <ordinal_value></ordinal_value>                     | Specifies the ordinal value that is used for traffic policy rule referencing |
| <destination-ipv6-prefix></destination-ipv6-prefix> | Specifies the IPv6 prefix                                                    |
| <destination-l4-port></destination-l4-port>         | Specifies the destination port number                                        |
| <direction></direction>                             | Ingress direction (Mandatory)                                                |
| <ip-protocol></ip-protocol>                         | Specifies the IP protocol                                                    |
| <source-ipv6-prefix></source-ipv6-prefix>           | Specifies the source IPv6 prefix                                             |
| <source-l4-port></source-l4-port>                   | Specifies the source IPv4 address                                            |
| <traffic-class></traffic-class>                     | Specifies the traffic class value                                            |

### Example

admin@rtbrick: cfg> set forwarding-options acl l3v6 rule rtb\_firewall\_two
ordinal 1000 match direction ingress
admin@rtbrick: cfg> set forwarding-options acl l3v6 rule rtb\_firewall\_two
ordinal 1000 match source-ipv6-prefix 40::0/64
admin@rtbrick: cfg> set forwarding-options acl l3v6 rule rtb\_firewall\_two
ordinal 1000 match source-l4-port 8080
admin@rtbrick: cfg> set forwarding-options acl l3v6 rule rtb\_firewall\_two
ordinal 1000 match source-l4-port 8080

### 2.28.3. IPv4/IPv6 Action Configuration (global)

set forwarding-options acl [I3v4 | I3v6] rulename <rulename> ordinal
<ordinal\_value> action <action> [true | false]

| <rule_name></rule_name>         | Specifies the firewall filter rule name                                                                                  |
|---------------------------------|----------------------------------------------------------------------------------------------------|
| <ordinal_value></ordinal_value> | Specifies the ordinal value that is used for traffic policy rule referencing                                             |
| <action></action>               | Specifies the filter action performed, that is, drop or permit                                                           |
| <true false=""></true>          | True indicates that the specified action is performed.<br>False indicates that the specified action is not<br>performed. |

### Example

admin@rtbrick: cfg> set forwarding-options acl 13v4 rule rtb\_firewall\_two 1000 action drop true

# 2.29. Prefix List for ACL and Multifield Classifier

A prefix list is a named list of prefixes. You can specify an exact match with incoming routes and apply a common action to all matching prefixes in the list. You can configure Access Control List (ACL) or Multifield Classifier (MFC) rules using prefix lists instead of individual prefixes.

Once both the Prefix List and the ACL using Prefix List is configured, the expanded ACL rules will be copied to the ACL Configuration table. This is different from existing behaviour where ACL rules are directly added to the ACL Configuration table.

- **Priority**: The priority will be copied from the prefix list ACL configuration in ACL candidate table to all the expanded ACL rules in ACL configuration table.
- **Ordinal**: A dedicated range (200001-4294967295) is reserved for the prefix list to be used for the expanded ACL rules in the ACL configuration table.

The validation process performs the following checks:

- You cannot configure the same prefix-list name to match the source prefix-list and destination prefix list.
- You cannot configure both source prefix and source prefix-list on the same ACL configuration.
- You cannot configure both destination prefix and destination prefix-list on the same ACL configuration.

# 2.29.1. Configuring IPv4 Prefix List for ACL and Multifield Classifier

set forwarding-options prefix-list <prefix-list-name> ipv4-prefix <ipv4\_prefix>

| <prefix-list-name></prefix-list-name> | Name of the prefix list which will be later used to attach with ACL configuration |
|---------------------------------------|-----------------------------------------------------------------------------------|
| <ipv4_prefix></ipv4_prefix>           | Specifies the IPv4 prefix address.                                                |

### Example

```
admin@rtbrick: cfg> set forwarding-options prefix-list list1 ipv4-prefix
62.153.176.0/20
```

# 2.29.2. Configuring IPv6 Prefix List for ACL and Multifield Classifier

You can configure ACL or MFC rules using prefix lists instead of individual prefixes.

### 2.29.2.1. Configuring Prefix List for ACL

**set forwarding-options prefix-list** <prefix-list-name> **ipv6-prefix** <ipv6\_prefix>

| <prefix-list-name></prefix-list-name> | Name of the prefix list which will be later used to attach with ACL configuration |
|---------------------------------------|-----------------------------------------------------------------------------------|
| <ipv6_prefix></ipv6_prefix>           | Specifies the IPv6 prefix address.                                                |

### Example

```
admin@rtbrick: cfg> set forwarding-options prefix-list ip6-list1 ipv6-prefix 10::10/128
```

### 2.29.3. Attaching Prefix List to ACL

### 2.29.3.1. Attaching an IPv4 Prefix List to ACL

set forwarding-options acl l3v4 rule <rule-name> ordinal <ordinal> match
source-ipv4-prefix-list <prefix-list-name>

set forwarding-options acl l3v4 rule <rule-name> ordinal <ordinal> match
destination-ipv4-prefix-list <prefix-list-name>

| <rule-name></rule-name>               | Specifies the ACL rule name.                                                          |
|---------------------------------------|---------------------------------------------------------------------------------------|
| <ordinal></ordinal>                   | Specifies the ordinal value that is used for traffic classification rule referencing. |
| <prefix-list-name></prefix-list-name> | Specifies the name of the source IPv4 prefix list.                                    |

### Example

```
admin@rtbrick: cfg>set forwarding-options acl 13v4 rule rule1 ordinal 4 match
source-ipv4-prefix-list list1
admin@rtbrick: cfg>set forwarding-options acl 13v4 rule rule1 ordinal 4 match
destination-ipv4-prefix-list list2
```

### 2.29.3.2. Attaching an IPv6 Prefix List to ACL

set forwarding-options acl l3v6 rule <rule-name> ordinal <ordinal> match
source-ipv6-prefix-list <prefix-list-name>

set forwarding-options acl l3v6 rule <rule-name> ordinal <ordinal> match
destination-ipv6-prefix-list <prefix-list-name>

| <rule-name></rule-name>               | Specifies the ACL rule name                                                           |
|---------------------------------------|---------------------------------------------------------------------------------------|
| <ordinal></ordinal>                   | Specifies the ordinal value that is used for traffic classification rule referencing. |
| <prefix-list-name></prefix-list-name> | Specifies the name of the source/destination IPv6 prefix list.                        |

### Example

```
admin@rtbrick: cfg>set forwarding-options class-of-service multifield-
classifier acl l3v6 rule rule1 ordinal 4 match source-ipv6-prefix-list ip6-
list1
admin@rtbrick: cfg>set forwarding-options acl l3v6 rule rule1 ordinal 12
match destination-ipv6-prefix-list ip6_list2
```

### 2.29.4. Attaching Prefix List to Multifield-Classifier

### 2.29.4.1. Attaching an IPv4 Prefix List to Multifield-Classifier

**set forwarding-options class-of-service multifield-classifier acl I3v4 rule** <rulename> **ordinal** <ordinal> **match source-ipv4-prefix-list** <prefix-list-name>

**set forwarding-options class-of-service multifield-classifier acl I3v4 rule** <rulename> **ordinal** <ordinal> **match destination-ipv4-prefix-list** <prefix-list-name>

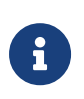

If you configure an ACL with prefix list that is not configured in the system or if the prefix list does not have any prefixes, then the ACL will not be configured.

| <rule-name></rule-name>               | Specifies the multifield classifier rule name                                |
|---------------------------------------|------------------------------------------------------------------------------|
| <ordinal></ordinal>                   | Specifies the ordinal value that is used for traffic policy rule referencing |
| <prefix-list-name></prefix-list-name> | Specifies the name of the source/destination IPv4 prefix list.               |

```
admin@rtbrick: cfg>set forwarding-options class-of-service multifield-
classifier acl 13v4 rule rule2 ordinal 2 match source-ipv4-prefix-list list1
admin@rtbrick: cfg>set forwarding-options class-of-service multifield-
classifier acl 13v4 rule rule1 ordinal 4 match destination-ipv4-prefix-list
list2
```

### 2.29.4.2. Attaching an IPv6 Prefix List to Multifield-Classifier

**set forwarding-options class-of-service multifield-classifier acl I3v6 rule** <rulename> **ordinal** <ordinal> **match source-ipv6-prefix-list** <prefix-list-name>

**set forwarding-options class-of-service multifield-classifier acl I3v6 rule** <rulename> **ordinal** <ordinal> **match destination-ipv6-prefix-list** <prefix-list-name>

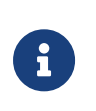

If you configure an ACL with prefix list that is not configured in the system or if the prefix list does not have any prefixes, then the ACL will not be configured.

| <rule-name></rule-name>               | Specifies the multifield classifier rule name                                |
|---------------------------------------|------------------------------------------------------------------------------|
| <ordinal></ordinal>                   | Specifies the ordinal value that is used for traffic policy rule referencing |
| <prefix-list-name></prefix-list-name> | Specifies the name of the source/destination IPv6 prefix list.               |

```
admin@rtbrick: cfg>set forwarding-options class-of-service multifield-
classifier acl l3v6 rule rule2 ordinal 2 match destination-ipv6-prefix-list
ip6-list1
admin@rtbrick: cfg>set forwarding-options class-of-service multifield-
classifier acl l3v6 rule rule1 ordinal 4 match source-ipv6-prefix-list ip6-
list2
```

# **3. Static Routing**

Static Routing allows a network administrator to configure routes manually. Using the RtBrick CLI, you can configure static ipv4, ipv6, MPLS and multicast routes.

# 3.1. Configure Static Route

To configure static route for ipv4/ipv6, enter the following command:

set instance <instance-name> static route <AFI> <prefix> <SAFI> <nexthopprofile>

To configure static route for MPLS, enter the following command:

**set instance** <instance-name> **static route** <AFI> <in-label> <in-bos> <SAFI> <nexthop-profile>

| <instance-name></instance-name>     | Instance name to which destination prefix/label belongs to                                                                                          |
|-------------------------------------|----------------------------------------------------------------------------------------------------|
| <afi></afi>                         | Address family i.e ipv4, ipv6 and mpls can be given                                                                                                 |
| <prefix></prefix>                   | Prefix address for which we wanted to install route                                                                                                 |
| <safi></safi>                       | Sub address family i.e unicast or labeled-unicast can be given                                                                                      |
| <in-label></in-label>               | MPLS Label incoming CFG Key                                                                                                    |
| <in-bos></in-bos>                   | Incoming label BOS                                                                                                    |
| <nexthop-profile></nexthop-profile> | Nexthop profile name where all nexthop related informaton<br>like nexthop ip address, lookup-instance name, lookup-afi,<br>lookup-safi are present. |

### Example

set instance default static route ipv4 10.1.1.1/32 unicast nexthop1 set instance default static route mpls 8888 true unicast nexthop1 set instance default static route ipv6 2001:db8:abcd:0012::0/80 unicast nexthop2

### **Optional route parameters**

Currently, you can configure below route parameters:

| community              | Community associated with the route          |
|------------------------|----------------------------------------------|
| extended-<br>community | Extended community associated with the route |
| swap-label             | Label to be swapped                          |

swap-bos Label BOS

# 3.2. Configuring nexthop-profile

You can group various nexthop parameters whth nexthop-profile name and you can associate this nexthop-profile name with different routes.

Currently, the following nexthop parameters can be configured:

| exit-interface  | Exit interface Name                                                          |
|-----------------|------------------------------------------------------------------------------|
| lookup-afi      | Lookup routing tables address family where the nexthop will be looked up     |
| lookup-instance | Lookup routing tables instance where the nexthop will be looked up           |
| lookup-safi     | Lookup routing tables sub address family where the nexthop will be looked up |
| nexthop         | IPv4/IPv6 nexthop address                                                    |
| out-bos         | Label BOS                                                                    |
| out-label       | Label that needs to be pushed                                                |

### Syntax

set instance <instance-name> static nexthop-profile <profile-name>

set instance <instance-name> static nexthop-profile <profile-name> nexthop <nexthop>

set instance <instance-name> static nexthop-profile <profile-name> exitinterface <exit-interface>

set instance <instance-name> static nexthop-profile <profile-name> lookupafi <lookup-afi>

set instance <instance-name> static nexthop-profile <profile-name> lookupinstance <lookup-instance>

set instance <instance-name> static nexthop-profile <profile-name> lookupsafi <lookup-safi >

set instance <instance-name> static nexthop-profile <profile-name> outlabel <out-label>

set instance <instance-name> static nexthop-profile <profile-name> out-bos <out-bos>

#### Example

#### nexthop-profile with ipv4 nexthop and out-label

```
set instance default static nexthop-profile nexthop1 nexthop 2.2.2.3 set instance default static nexthop-profile nexthop1 out-label 4444
```

#### nexthop-profile with ipv6 nexthop

set instance default static nexthop-profile nexthop2 nexthop fd3d:3d:100:a::2

#### nexthop-profile with null exit interface (discard route)

set instance default static nexthop-profile nexthop3 exit-interface null0

#### nexthop-profile with exit-interface

```
set instance default static nexthop-profile nexthop3 exit-interface ifp- 0/0/4/4
```

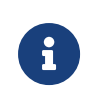

If you do not provide lookup-instance, lookup-afi and lookup-safi values default values will be used to install the route.

# 3.3. Conditional Static Route

By using the conditional Static Route configuration, you can make specific routes conditional. These conditional routes are installed into FIB if the specified condition is satisfied.

## 3.3.1. Conditional Profile Configuration

You can group various conditional parameters such as match-instance, match-afi, match-safi, compare-operation, compare-type, and compare-value with a conditional-profile name, and you can associate this conditional-profile name with different routes.

### Syntax

| set instance <instance-name> static co</instance-name> | onditional-profile <profile-name></profile-name> |
|--------------------------------------------------------|--------------------------------------------------|
|--------------------------------------------------------|--------------------------------------------------|

set instance <instance-name> static conditional-profile <profile-name> match-instance <match-instance-name>

set instance <instance-name> static conditional-profile <profile-name> match-afi <match-afi>

set instance <instance-name> static conditional-profile <profile-name> match-safi <match-safi>

set instance <instance-name> static conditional-profile <profile-name>
compare-type <compare-type>

set instance <instance-name> static conditional-profile <profile-name> compare-operation <compare-operation>

set instance <instance-name> static conditional-profile <profile-name> compare-value <compare-value>

| <instance-name></instance-name>                   | Conditional routing compare operation.                                  |
|---------------------------------------------------|-------------------------------------------------------------------------|
| <profile-name></profile-name>                     | Conditional profile name                                                |
| <match-instance-<br>name&gt;</match-instance-<br> | Conditional routing tables instance where the condition will be checked |

| <match-afi></match-afi>                  | Conditional routing tables address family where the condition will be checked                                                                               |
|------------------------------------------|----------------------------------------------------------------------------------------------------|
| <match-safi></match-safi>                | Conditional routing tables sub address family where the condition will be checked                                                                           |
| compare-type                             | Conditional routing compare type. The supported compare type is: route-count                                                                                |
| <compare-<br>operation&gt;</compare-<br> | Conditional routing compare operation. The only supported compare operation is greater-than. The less-than and equals compare operations are not supported. |
| compare-value                            | Conditional routing condition value                                                                                                    |

### Example

```
set instance ip2vrf static conditional-profile c2
set instance ip2vrf static conditional-profile c2 match-instance default
set instance ip2vrf static conditional-profile c2 match-afi ipv4
set instance ip2vrf static conditional-profile c2 match-safi unicast
set instance ip2vrf static conditional-profile c2 compare-type route-count
set instance ip2vrf static conditional-profile c2 compare-operation greater-
than
set instance ip2vrf static conditional-profile c2 compare-value 20
```

## 3.3.2. Conditional Static Route Configuration

### Syntax

set instance <instance-name> static route <afi> <prefix> <safi> <nexthopprofile> conditional-profile <conditional-profile>

| <instance-name></instance-name>                | Conditional routing compare operation.                                            |
|------------------------------------------------|-----------------------------------------------------------------------------------|
| <afi></afi>                                    | Conditional routing tables address family where the condition will be checked     |
| <safi></safi>                                  | Conditional routing tables sub address family where the condition will be checked |
| prefix                                         | Route prefix for which static route is installed                                  |
| <nexthop-profile></nexthop-profile>            | Nexthop profile name                                                              |
| <conditional-<br>profile&gt;</conditional-<br> | Conditional profile name                                                          |
```
set instance ip2vrf static route ipv4 0.0.0.0/0 unicast NULL conditional-profile NULL_COUNT_10 \,
```

## 3.4. Community Configuration

```
set instance default static route ipv4 10.1.1.1/32 unicast nexthop1 community 10:10
```

## 3.4.1. Extended Community configuration

```
set instance default static route ipv4 10.1.1.1/32 unicast nexthop1 extended-
community target:15:1
```

## 3.5. Static Multicast Route Configuration

#### syntax

set instance <instance-name> static route multicast4 <source> <group>
<nexthop-profile>

| <instance-name></instance-name>     | Instance name to which source belongs to                                                                                                    |
|-------------------------------------|----------------------------------------------------------------------------------------------------|
| <source/>                           | IPv4 Multicast stream source address                                                                                                    |
| <group></group>                     | IPv4 Multicast group address                                                                                                    |
| <nexthop-profile></nexthop-profile> | Nexthop profile name where all nexthop related informaton<br>like nexthop ip address,lookup-instance name, lookup-afi,<br>lookup-safi will present. |

#### Example

```
set instance default static route multicast4 10.1.1.1/32 232.1.1.1/32
nexthop3
```

### 3.5.1. Viewing the Static Multicast Route Configuration

show config instance <instance-name> static

#### Example

```
show config instance default static
```

#### 3.5.1.1. Delete Static route configuration

To delete Static route configuration of ipv4/ipv6, enter the following command:

**delete instance** <instance-name> **static route** <AFI> <prefix> <SAFI> <nexthop-profile>

To delete Static route configuration of MPLS, enter the following command:

```
delete instance <instance-name> static route <AFI> <in-label> <in-bos> <SAFI> <nexthop-profile>
```

#### Example

```
delete instance default static route ipv4 10.1.1.1/32 unicast nexthop1
delete instance default static route ipv6 2001:db8:abcd:0012::0/80 unicast
nexthop2
delete instance default static route mpls 8888 true unicast nexthop2
```

To delete Static route configuration of multicast, enter the following command:

**delete instance** <instance-name> **static route multicast4** <source> <group> <nexthop-profile>

#### Example

```
delete instance default static route multicast4 10.1.1.1/32 232.1.1.1/32 nexthop3
```

### 3.5.2. Deleting nexthop-profile

delete instance <instance-name> static nexthop-profile <profile-name>

Example

delete instance default static nexthop-profile nexthop1

# 4. Configuring Link Aggregation Groups (LAGs)

## 4.1. Overview

Link aggregation is a way of bundling or grouping multiple physical links to a single logical interface which is referred to as a bundle interface. These physical links are connected between two devices. The device uses LACP protocol to bundle the member links and create high speed connections. Although a bundle can be created based on static configuration, bandwidth can be increased by adding member links to the bundle. This also allows load sharing among the physical links. Thus, a group of ports combined together is called a link aggregation group, or LAG.

A LAG is a communication link between two switches. Multiple physical ports can be configured to form a single logical interface. This logical interface could be formed statically or dynamically. LACP protocol helps to bring up the interface dynamically. The LAG interface combines the bandwidth of the individual member links. The properties like speed, bandwidth of the individual member links should be the same to make it part of that LAG. The traffic which is directed towards the LAG interface is sent on the individual member links. This traffic is not pinned to a specific member link but rather determined by a specific flow. This hash could be calculated based on various fields in the packet.

LAG interfaces can be used as Layer 2 and Layer 3 interfaces. The configuration options which are available on the physical interface should also be available on the LAG interfaces.

## 4.1.1. L2 and L3 Interfaces

A regular L2 or L3 interface can be created on top of the single LAG interface. These interfaces can be divided based on 802.1q VLAN ID's. Multiple L3 interfaces can be created and each of them can be associated with different VRFs.

## 4.1.2. LACP (Link Aggregation Control Protocol)

LACP is part of an IEEE specification (802.3ad) that allows several physical ports to be grouped to form a single logical interface. LACP allows a switch to negotiate an LAG by sending LACP packets on its member links. It negotiates the various configuration parameters to bring up the individual member links. Two kinds of LAG are supported.

1. **Static LAG**: In this mode, the member links do not initiate nor process any of the LACP packets received. This implies, the device brings up the LAG interface without LACP negotiation.

- 2. **Dynamic LAG**: In this mode, the member links processes LACP packets received. Under this mode, there two sub modes:
  - a. Active: LACP packets are generated on each of the member links on the transmit side
  - b. Passive: LACP are generated packets on the member link in response to the LACP packet received, the receive side. That means, at least one side of the LAG should be configured as ACTIVE to bring the LAG interface.

## 4.2. Configuring Link Aggregation Groups (LAGs)

## 4.2.1. Creating LAG interface

When you create a lag interface in LACP mode, LACP PDUs are sent and received through member interfaces. Based LACP protocol state machine member port involves in traffic forwarding

#### Syntax:

| set link-aggregatior | interface < lag-interface | > <b>mode</b> <mode></mode> |
|----------------------|---------------------------|-----------------------------|
|----------------------|---------------------------|-----------------------------|

| Attribute                             | Description                                                                                                    |
|---------------------------------------|----------------------------------------------------------------------------------------------------|
| <member-interface></member-interface> | Name of LAG interface.                                                                                                    |
| <mode></mode>                         | <ul><li>Specifies the LAG mode.</li><li>The possible modes are:</li><li>lacp - In this mode, the member links processes LACP packets received.</li></ul> |
|                                       | <ul> <li>static: In this mode, the member links do not<br/>initiate or process any of the LACP packets<br/>received.</li> </ul>                          |

#### Example:

supervisor@rtbrick: cfg> set link-aggregation interface lag-4 mode lacp

## 4.2.2. Setting minimum-link-count on LAG interface

You can configure the minimum number of member links that must be up for the bundle as a whole to be labeled up. By default, only one link must be up for the bundle to be labeled up.

#### Syntax:

**set link-aggregation interface** <lag-interface> **minimum-link-count** <minimum-link-count>

| Attribute                                 | Description                                                                         |
|-------------------------------------------|-------------------------------------------------------------------------------------|
| <lag-interface></lag-interface>           | Name of LAG interface.                                                              |
| <minimum-link-count></minimum-link-count> | Specifies the minimum member links to be UP to declare LAG to UP. The default is 1. |

```
supervisor@dev1: cfg> set link-aggregation interface lag-4 minimum-link-count 4 \ensuremath{4}
```

## 4.2.3. Setting member-interface on LAG interface

You can add member ports to the LAG interface. The command below allows you to bundle multiple physical interfaces with similar properties like speed, MTU.

#### Syntax:

| set                                                                       | link-aggregation | interface | <lag-interface></lag-interface> | member-interface |
|---------------------------------------------------------------------------|------------------|-----------|---------------------------------|------------------|
| <men< td=""><td>nber-interface&gt;</td><td></td><td></td><td></td></men<> | nber-interface>  |           |                                 |                  |

| Attribute                             | Description                   |
|---------------------------------------|-------------------------------|
| <lag-interface></lag-interface>       | Name of LAG interface.        |
| <member-interface></member-interface> | Name of LAG member interface. |

#### Example:

```
supervisor@dev1: cfg> set link-aggregation interface lag-4 member-interface ifp-0/0/1 \,
```

## 4.2.4. Setting LAC mode on LAG member interface

You can set the LACP mode of the member interface. The two options available are:

• ACTIVE: In ACTIVE mode LACP runs on interface and the port automatically initiates negotiations with other ports by initiating LACP packets.

• PASSIVE: In PASSIVE mode LACP runs on and the port automatically not initiates negotiations with other ports with LACP packets, but ports in passive mode respond to LACP packets.

#### Syntax:

**set link-aggregation interface** <lag-interface> **member-interface** <member-interface> **lacp-mode** <mode>

| Attribute                             | Description                                                                                                    |
|---------------------------------------|----------------------------------------------------------------------------------------------------|
| <lag-interface></lag-interface>       | Name of LAG interface.                                                                                                    |
| <member-interface></member-interface> | Name of LAG member interface.                                                                                                    |
| <mode></mode>                         | Specifies the LACP mode.<br><b>Active</b> : LACP packets are generated on each of the<br>member links on the trad, the receive side.<br><b>Passive</b> : LACP packets are generated on the member<br>link in response to the LACP packet received at one<br>side of the LAG should be configured as ACTIVE to<br>bring the LAG interface. |

#### Example:

```
supervisor@dev1: cfg> set link-aggregation interface lag-4 member-interface
ifp-0/0/1 lacp-mode active
```

## 4.2.5. Setting timeout on LAG member interface

You can set the timeout value of the lag member interface. The two options available are:

- **long**: Ports with LONG timeout value use long timeouts to detect status of the aggregate, that means, they expect less frequent transmissions. Long timeout is 90 seconds.
- **short**: Ports with SHORT timeout wish to use short timeouts, that means, they expect frequent transmissions to detect status changes. Short timeout is 3 seconds.

#### Syntax:

**set link-aggregation interface** <lag-interface> **member-interface** <member-interface> **lacp-timeout** <timeout-value>

| Attribute                             | Description                                                                                                    |
|---------------------------------------|----------------------------------------------------------------------------------------------------|
| <lag-interface></lag-interface>       | Name of LAG interface.                                                                                         |
| <member-interface></member-interface> | Name of LAG member interface.                                                                                  |
| <timeout-value></timeout-value>       | Specifies the timeout for the LACP session. The default long time-out value is 90 seconds; short is 3 seconds. |

#### **Example:**

```
supervisor@dev1: cfg> set link-aggregation interface lag-4 member-interface ifp-0/0/1 lacp-timeout long
```

## 4.3. Show Commands

## 4.3.1. Displaying LAG running configuration

Enter the below command to see LAG configuration on the system.

```
supervisor@dev1: cfg> show config link-aggregation
{
  "rtbrick-config:link-aggregation": {
    "interface": [
      {
        "interface-name": "lag-4",
        "mode": "lacp",
        "minimum-link-count": 4,
        "member-interface": [
          {
            "member-interface-name": "ifp-0/0/1",
            "lacp-mode": "active",
            "lacp-timeout": "long"
          },
          {
            "member-interface-name": "ifp-0/0/4",
            "lacp-mode": "active",
            "lacp-timeout": "long"
        1
      }
    ]
  }
}
```

## 4.3.2. LAG show commands

#### 4.3.2.1. Displaying LAG Summary

To display the LAG interface summary, enter the **show lag** command.

supervisor@rtbrick: op> show lag Lag-Interface Member-Interface actor-key partner-key lag-4 ifp-0/0/1 10 10 ifp-0/0/4 10 10

### 4.3.2.2. Displaying detailed information of LAG

To display the details of all LAG interfaces, enter the **show lag detail** command.

```
supervisor@rtbrick: op> show lag detail
Lag-Interface : lag-4
 Member-Interface : ifp-0/0/1
   Actor
     system: 7a:67:1e:62:02:02
     system priority: 65535
     key: 15
     port priority: 255
     port number: 1
   Partner
     system: 7a:37:f7:62:02:02
     system priority: 65535
     key: 15
     port priority: 255
     port number: 1
 Member-Interface : ifp-0/0/4
   Actor
     system: 7a:67:1e:62:02:02
     system priority: 65535
     key: 15
     port priority: 255
     port number: 2
   Partner
     system: 7a:37:f7:62:02:02
     system priority: 65535
     key: 15
     port priority: 255
     port number: 1
```

# 4.3.2.3. Displaying detailed LAG information for a specific LAG interface

To display the details of a specific LAG interfaces, enter the **show lag <lag-name> detail** command.

```
supervisor@rtbrick: op> show lag lag-4 detail
```

# 4.3.2.4. Displaying the specified LAG mode information for all LAG interfaces

To display static or LACP information for all LAG interfaces, enter the **show lag mode <static | lacp >** command.

supervisor@rtbrick: op> show lag mode lcap

# 4.3.2.5. Displaying information for the specified LAG mode and LAG interface

To display static or LACP information for a specific LAG interface, enter the **\* show** lag mode <static | lacp> <lag-name> command.

supervisor@rtbrick: op> show lag mode lcap lag-4

# 4.3.2.6. Displaying detailed information for the specified LAG mode and LAG interface

To display static or LACP information for a specific LAG interface, enter the **show lag mode <static|lacp> <lag-name> detail** command.

supervisor@rtbrick: op> show lag mode lcap lag-4

# **5. Show Commands**

## 5.1. Instance Commands

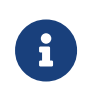

The instance-name will be truncated in summary format after certain characters. In such cases full name can be found with detailed command output.

## 5.1.1. show instance

Thsi command displays all configured instance information in summary format.

```
supervisor@rtbrick: op> show instanceInstanceRouter IDInstance IDStatusdefault192.1.0.30Activeip2vrf192.1.4.32Activeli-vrf192.1.3.33Activemgmt-vrf192.1.2.34Activeradius-vrf192.1.2.35Activesupervisor@rtbrick: op>VVV
```

## 5.1.2. show instance <instance-name>

This command displays the specified instance-name information in summary format.

```
supervisor@rtbrick: op> show instance ip2vrfInstanceRouter IDInstance IDStatusip2vrf192.1.4.32Activesupervisor@rtbrick: op>
```

## 5.1.3. show instance detail

This command displays all configured instance information in detailed format.

```
supervisor@rtbrick: op> show instance detail
Instance: default
 Router ID: 192.1.0.3
 Instance ID: 0
 State: Active
         SAFI
 AFI
                                            Table ID
                              State
 ipv4unicastActiveipv4multicastActiveipv4labeled-unicastActiveipv6unicastActiveipv6multicastActive
                                              0
                                             0
                                             1
                                            0
                                             0
 ipv6 labeled-unicast Active
mpls unicast Active
                                             2
                                            0
Instance: ip2vrf
 Router ID: 192.1.4.3
 Instance ID: 2
 State: Active
 AFI SAFI
                              State
                                            Table ID
 ipv4statestateipv4unicastActiveipv6unicastActive
                                             3
                                             4
                                            5
 ipv6
            labeled-unicast Active
                                            6
            unicast Active
                                              7
 mpls
```

## 5.1.4. show instance <instance-name> detail

This command displays the specified instance-name information in detailed format.

```
supervisor@rtbrick: op> show instance ip2vrf detail
Instance: ip2vrf
Router ID: 192.1.4.3
Instance ID: 2
State: Active
AFI SAFI State Table ID
ipv4 unicast Active 3
ipv4 labeled-unicast Active 4
ipv6 unicast Active 5
ipv6 labeled-unicast Active 6
mpls unicast Active 7
```

## 5.2. Neighbor Commands

## 5.2.1. show neighbor

This command displays the ipv4/ipv6 neighbor information in summary format.

```
supervisor@rtbrick: op> show neighbor
                    MAC Address
                                 Interface
                                                          IP Address
Instance
Dynamic Entry Time
                    7a:3f:c4:c2:03:01 ifl-0/0/2/23
default
fe80::783f:c4ff:fec2:301 true Wed Nov 11 09:31:54
                    b8:6a:97:a5:a0:35 ifl-0/0/50/13
default
fe80::ba6a:97ff:fea5:a035 true Wed Nov 11 09:31:57
                    b8:6a:97:a5:a0:39 ifl-0/0/51/131
default
fe80::ba6a:97ff:fea5:a039 true Wed Nov 11 09:32:03
ip2vrf
                  00:19:01:00:00:01 ifl-0/0/4/1
192.168.231.1
                     true Thu Nov 12 05:08:55
```

## 5.2.2. show neighbor <afi>

This command displays the specified address family neighbor information in summary format, where AFI can be ipv4 or ipv6.

```
supervisor@rtbrick: op> show neighbor ipv4InstanceIP AddressInstanceMAC AddressInterfaceIP AddressDynamic Entry Time00:19:01:00:00:01 ifl-0/0/4/1IP Addressip2vrf00:19:01:00:001 ifl-0/0/4/1IP Address192.168.231.1trueThu Nov 12 05:08:55supervisor@rtbrick: op>IP AddressIP Address
```

## 5.2.3. show neighbor <afi> instance <instance-name>

This command displays the specified address family (<afi>) and instance (<instance-name>) neighbor information in summary format, where AFI can be ipv4 or ipv6.

```
supervisor@rtbrick: op> show neighbor ipv6 instance default
Instance
                    MAC Address Interface
                                                            IP Address
Dynamic Entry Time
                    7a:3f:c4:c2:03:01
                                       ifl-0/0/2/23
default
fe80::783f:c4ff:fec2:301 true Wed Nov 11 09:31:54
                    b8:6a:97:a5:a0:35 ifl-0/0/50/13
default
fe80::ba6a:97ff:fea5:a035 true Wed Nov 11 09:31:57
                    b8:6a:97:a5:a0:39 ifl-0/0/51/131
default
fe80::ba6a:97ff:fea5:a039 true Wed Nov 11 09:32:03
supervisor@rtbrick: op>
```

## 5.2.4. show neighbor instance <instance-name>

This command displays the specified instance-name neighbor information.

| supervisor@rtbrick: op> | show neighbor instan | ce default     |            |
|-------------------------|----------------------|----------------|------------|
| Instance                | MAC Address          | Interface      | IP Address |
| Dynamic Entry Time      |                      |                |            |
| default                 | 7a:3f:c4:c2:03:01    | ifl-0/0/2/23   |            |
| fe80::783f:c4ff:fec2:30 | 1 true Wed Nov 1     | 1 09:31:54     |            |
| default                 | b8:6a:97:a5:a0:35    | ifl-0/0/50/13  |            |
| fe80::ba6a:97ff:fea5:a0 | 35 true Wed Nov 1    | 1 09:31:57     |            |
| default                 | b8:6a:97:a5:a0:39    | ifl-0/0/51/131 |            |
| fe80::ba6a:97ff:fea5:a0 | 39 true Wed Nov 1    | 1 09:32:03     |            |
|                         |                      |                |            |

## **5.3. Address Resolution Commands**

## 5.3.1. show address-resolution request

This command displays address-resolution request table content in summary format.

```
supervisor@cli1: op> show address-resolution request
TableName: global.mribd.1.address.resolution.request
                           AFI SAFI Instance
ipv4 unicast default
Next Hop
100.1.1.1
TableName: global.static.1.address.resolution.request
Next Hop
                           AFI
                                 SAFI Instance
                                     unicast default
unicast default
10.1.1.1
                           ipv4
20.1.1.1
                           ipv4
                                                 default
30.1.1.1
                           ipv4
                                     unicast
100.1.1.1
                           ipv4
                                      unicast
                                                 default
```

## 5.3.2. show address-resolution response

This command displays address-resolution response table content in summary format.

| supervisor@clil: op> show address-resolution response |                             |                   |  |  |
|-------------------------------------------------------|-----------------------------|-------------------|--|--|
| TableName: global.mribd.1.address.resolution.response |                             |                   |  |  |
| IP Address                                            | Covering Prefix             | MAC Address       |  |  |
| Interface                                             |                             |                   |  |  |
| 100.1.1.1                                             | 100.1.1.1/32                | 7a:41:7e:60:00:08 |  |  |
| memif-8/8/8/8                                         |                             |                   |  |  |
| TableName: global.static.1.                           | address.resolution.response |                   |  |  |
| IP Address                                            | Covering Prefix             | MAC Address       |  |  |
| Interface                                             |                             |                   |  |  |
| 10.1.1.1                                              | 10.1.1/32                   | 7a:41:7e:61:01:01 |  |  |
| ifl-0/0/52/1                                          |                             |                   |  |  |
| 20.1.1.1                                              | 20.1.1.1/32                 | 7a:41:7e:62:02:02 |  |  |
| ifl-0/0/53/1                                          |                             |                   |  |  |
| 30.1.1.1                                              | 30.1.1.1/32                 | 7a:41:7e:63:03:03 |  |  |
| ifl-0/0/54/1                                          |                             |                   |  |  |
| 100.1.1.1                                             | 100.1.1.1/32                | 7a:41:7e:60:00:08 |  |  |
| ifl-0/0/55/1                                          |                             |                   |  |  |

## 5.4. Route Show Commands

## 5.4.1. show route

This command displays route from all address family sub address family and instance in summary format.

```
supervisor@rtbrick: op> show route
Instance: default, AFI: ipv4, SAFI: unicast
Prefix/Label
                                       Source
                                                        Pref
                                                                Next Hop
Interface
192.1.0.3/32
                                       direct
                                                         0
                                                                 192.1.0.3
10-0/0/0/1
Instance: default, AFI: ipv4, SAFI: labeled-unicast
Prefix/Label
                                       Source
                                                        Pref
                                                                Next Hop
Interface
                  Label
192.1.0.3/32
                                       direct
                                                        0
                                                                192.1.0.3
10-0/0/0/1
Instance: default, AFI: ipv6, SAFI: unicast
Prefix/Label
                                       Source
                                                         Pref
                                                                Next Hop
Interface
192:1::1/128
                                       bqp
                                                         20
fe80::ba6a:97ff:fea5:a035
                                       ifl-0/0/50/13
192:1::2/128
                                                         20
                                       bgp
fe80::783f:c4ff:fec2:301
                                       ifl-0/0/2/23
192:1::3/128
                                       direct
                                                         0
                                                                192:1::3
10-0/0/0/1
192:1::4/128
                                                         20
                                       bqp
                                       ifl-0/0/50/13
fe80::ba6a:97ff:fea5:a035
```

## 5.4.2. show route detail

This command displays route from all address family sub address family and instance in detailed format.

```
supervisor@rtbrick: op> show route detail
Instance: default, AFI: ipv4, SAFI: unicast
192.1.0.3/32
 Source: direct, Preference: 0
   Next Hop: 192.1.0.3
     Next Hop type: glean, Next Hop action: trap to cpu
     Resolved in: default-ipv4-unicast
     Egress interface: lo-0/0/0/1
Instance: default, AFI: ipv4, SAFI: labeled-unicast
192.1.0.3/32
 Source: direct, Preference: 0
   Next Hop: 192.1.0.3
     Next Hop type: glean, Next Hop action: trap to cpu
     Resolved in: default-ipv4-labeled-unicast
     Egress interface: lo-0/0/0/1
Instance: default, AFI: ipv6, SAFI: unicast
192:1::1/128
 Source: bgp, Preference: 20
   Next Hop: fe80::ba6a:97ff:fea5:a035
      Covering prefix: fe80::ba6a:97ff:fea5:a035/128
     Next Hop type: direct, Next Hop action: None
     Resolved in: default-ipv6-unicast
     Egress interface: ifl-0/0/50/13, NextHop MAC: b8:6a:97:a5:a0:35
      Created: Thu Nov 12 05:08:57 GMT +0000 2020
```

## 5.4.3. show route prefix <prefix/label>

This command displays the specified prefix information from all address family, sub address family and instance in summary format.

```
supervisor@rtbrick: op> show route prefix 192:1:2::3/128
Instance: radius-vrf, AFI: ipv6, SAFI: unicast
Prefix/Label
                                        Source
                                                          Pref
                                                                  Next Hop
Interface
192:1:2::3/128
                                                           0
                                                                  192:1:2::3
                                         direct
10 - 0/0/2/1
Instance: radius-vrf, AFI: ipv6, SAFI: labeled-unicast
Prefix/Label
                                         Source
                                                          Pref
                                                                  Next Hop
Interface
                    Label
192:1:2::3/128
                                         direct
                                                          0
                                                                   192:1:2::3
10-0/0/2/1
```

The 'show route prefix' commands provide a route lookup. If for a given prefix

there is no exact or longer match in the routing table, the commands will display the less-specific route entry that is used to forward the prefix.

In the following example, there is no route matching 192.168.1.0/30. This prefix will be forwarded using the less specific /24 route:

supervisor@rtbrick: op> show route ipv4 unicast instance services prefix
192.168.1.0/30
Instance: services, AFI: ipv4, SAFI: unicast
Prefix/Label Source Pref Next Hop
Interface
192.168.1.0/24 bgp 20
fd3d:3d:0:99::3 memif-0/1/1/1

## 5.4.4. show route prefix <prefix/label> detail

This command displays the specified prefix information from all address family, sub address family and instance in detail format.

```
supervisor@rtbrick: op> show route prefix 192:1:2::3/128 detail
Instance: radius-vrf, AFI: ipv6, SAFI: unicast
192:1:2::3/128
Source: direct, Preference: 0
Next Hop: 192:1:2::3
Next Hop type: glean, Next Hop action: trap to cpu
Resolved in: radius-vrf-ipv6-unicast
Egress interface: lo-0/0/2/1
Instance: radius-vrf, AFI: ipv6, SAFI: labeled-unicast
192:1:2::3/128
Source: direct, Preference: 0
Next Hop: 192:1:2::3
Next Hop type: glean, Next Hop action: trap to cpu
Resolved in: radius-vrf-ipv6-labeled-unicast
Egress interface: lo-0/0/2/1
```

## 5.4.5. show route source <source>

This command displays routes from all address family , sub address family and instance with given route source in summary format.

supervisor@rtbrick: op> show route source bgp Instance: default, AFI: ipv6, SAFI: unicast Prefix/Label Source Pref Next Hop Interface 192:1::1/128 bqp 20 fe80::ba6a:97ff:fea5:a035 ifl-0/0/50/13 192:1::2/128 pap 20 fe80::783f:c4ff:fec2:301 ifl-0/0/2/23 192:1::4/128 20 bqp fe80::ba6a:97ff:fea5:a035 ifl-0/0/50/13 Instance: default, AFI: ipv6, SAFI: labeled-unicast Prefix/Label Source Pref Next Hop Interface Label 192:1::1/128 bgp 20 fe80::ba6a:97ff:fea5:a035 ifl-0/0/50/13 192:1::2/128 20 bgp fe80::783f:c4ff:fec2:301 ifl-0/0/2/23 192:1::4/128 20 bqp fe80::ba6a:97ff:fea5:a035 ifl-0/0/50/13 2004

## 5.4.6. show route source <source> detail

This command displays routes from all address family, sub address family and instance for the specified route source in detailed format.

```
supervisor@rtbrick: op> show route source bgp detail
Instance: default, AFI: ipv6, SAFI: unicast
192:1::1/128
  Source: bgp, Preference: 20
   Next Hop: fe80::ba6a:97ff:fea5:a035
     Covering prefix: fe80::ba6a:97ff:fea5:a035/128
     Next Hop type: direct, Next Hop action: None
     Resolved in: default-ipv6-unicast
     Egress interface: ifl-0/0/50/13, NextHop MAC: b8:6a:97:a5:a0:35
     Created: Thu Nov 12 05:08:57 GMT +0000 2020
192:1::2/128
 Source: bgp, Preference: 20
   Next Hop: fe80::783f:c4ff:fec2:301
      Covering prefix: fe80::783f:c4ff:fec2:301/128
     Next Hop type: direct, Next Hop action: None
     Resolved in: default-ipv6-unicast
     Egress interface: ifl-0/0/2/23, NextHop MAC: 7a:3f:c4:c2:03:01
      Created: Thu Nov 12 05:08:57 GMT +0000 2020
```

## 5.4.7. show route source <source> prefix <prefix>

This command displays route information for the specified source and prefix.

```
supervisor@rtbrick: op> show route source bgp prefix 192:1:2::1/128
Instance: radius-vrf, AFI: ipv6, SAFI: unicast
Prefix/Label Source Pref Next Hop
Interface
192:1:2::1/128 bgp 20 192:1::1
ifl-0/0/50/13
```

## 5.4.8. show route source <source> prefix <prefix> detail

This command displays route information for the specified source and prefix in detailed format.

```
supervisor@rtbrick: op> show route source bgp prefix 192:1:2::1/128 detail
Instance: radius-vrf, AFI: ipv6, SAFI: unicast
192:1:2::1/128
Source: bgp, Preference: 20
Next Hop: 192:1::1
Covering prefix: 192:1::1/128
Next Hop type: mpls ingress, Next Hop action: mpls label push
Resolved in: default-ipv6-labeled-unicast
Egress interface: ifl-0/0/50/13, NextHop MAC: b8:6a:97:a5:a0:35
MPLS-Label: 20023,bos:1
Created: Thu Nov 12 05:08:57 GMT +0000 2020
```

### 5.4.9. show route source <source> instance <instancename>

This command displays route information for the specified source and instance name.

| supervisor@rtbrick: op> show route source bgp instance radius-vrf |               |      |          |  |
|-------------------------------------------------------------------|---------------|------|----------|--|
| Instance: radius-vrf, AF1: ipv4, SAF1: u                          | nıcast        |      |          |  |
| Prefix/Label                                                      | Source        | Pref | Next Hop |  |
| Interface                                                         |               |      |          |  |
| 0.0.0/0                                                           | bgp           | 20   |          |  |
| fe80::ba6a:97ff:fea5:a035                                         | ifl-0/0/50/13 |      |          |  |
| 192.1.2.1/32                                                      | bgp           | 20   |          |  |
| fe80::ba6a:97ff:fea5:a035                                         | ifl-0/0/50/13 |      |          |  |
| 192.1.2.2/32                                                      | bgp           | 20   | 192:1::2 |  |
| ifl-0/0/2/23                                                      |               |      |          |  |
| 192.1.2.4/32                                                      | pdb           | 20   | 192:1::4 |  |
| ifl-0/0/50/13                                                     |               |      |          |  |

### 5.4.10. show route source <source> instance <instancename> detail

This command displays route information for the specified source, instance name in detailed format.

```
supervisor@rtbrick: op> show route source bgp instance radius-vrf detail
Instance: radius-vrf, AFI: ipv4, SAFI: unicast
0.0.0/0
 Source: bgp, Preference: 20
   Next Hop: fe80::ba6a:97ff:fea5:a035
      Covering prefix: fe80::ba6a:97ff:fea5:a035/128
     Next Hop type: mpls ingress, Next Hop action: mpls label push
     Resolved in: default-ipv6-labeled-unicast
     Egress interface: ifl-0/0/50/13, NextHop MAC: b8:6a:97:a5:a0:35
     MPLS-Label: 20021,bos:1
     Created: Thu Nov 12 05:08:57 GMT +0000 2020
192.1.2.1/32
  Source: bgp, Preference: 20
   Next Hop: fe80::ba6a:97ff:fea5:a035
      Covering prefix: fe80::ba6a:97ff:fea5:a035/128
     Next Hop type: mpls ingress, Next Hop action: mpls label push
     Resolved in: default-ipv6-labeled-unicast
     Egress interface: ifl-0/0/50/13, NextHop MAC: b8:6a:97:a5:a0:35
     MPLS-Label: 20021,bos:1
      Created: Thu Nov 12 05:08:57 GMT +0000 2020
```

### 5.4.11. show route source <source> instance <instancename> prefix <prefix>

This command displays route information for the specified source, instance name and prefix.

```
supervisor@rtbrick: op> show route source bgp instance radius-vrf prefix
192.1.2.1/32
Instance: radius-vrf, AFI: ipv4, SAFI: unicast
Prefix/Label Source Pref Next Hop
Interface
192.1.2.1/32 bgp 20
fe80::ba6a:97ff:fea5:a035 ifl-0/0/50/13
```

### 5.4.12. show route source <source> instance <instancename> prefix <prefix> detail

This command displays route information for the specified source, instance name and prefix in detailed format. supervisor@rtbrick: op> show route source bgp instance radius-vrf prefix 192.1.2.1/32 detail Instance: radius-vrf, AFI: ipv4, SAFI: unicast 192.1.2.1/32 Source: bgp, Preference: 20 Next Hop: fe80::ba6a:97ff:fea5:a035 Covering prefix: fe80::ba6a:97ff:fea5:a035/128 Next Hop type: mpls ingress, Next Hop action: mpls label push Resolved in: default-ipv6-labeled-unicast Egress interface: ifl-0/0/50/13, NextHop MAC: b8:6a:97:a5:a0:35 MPLS-Label: 20021,bos:1 Created: Thu Nov 12 05:08:57 GMT +0000 2020

## 5.4.13. show route instance <instance-name>

This command displays route information for the specified instance name.

| supervisor@rtbrick: op> show route instance li-vrf |               |      |           |  |
|----------------------------------------------------|---------------|------|-----------|--|
| Drofiv/Jobol                                       | Source        | Drof | Novt Yop  |  |
|                                                    | Source        | PIEL | мехс нор  |  |
| Interface                                          |               |      |           |  |
| 0.0.0/0                                            | bgp           | 20   |           |  |
| fe80::ba6a:97ff:fea5:a035                          | ifl-0/0/50/13 |      |           |  |
| 192.1.3.1/32                                       | bgp           | 20   |           |  |
| fe80::ba6a:97ff:fea5:a035                          | ifl-0/0/50/13 |      |           |  |
| 192.1.3.2/32                                       | bgp           | 20   | 192:1::2  |  |
| ifl-0/0/2/23                                       |               |      |           |  |
| 192.1.3.3/32                                       | direct        | 0    | 192.1.3.3 |  |
| lo-0/0/3/1                                         |               |      |           |  |
| 192.1.3.4/32                                       | bgp           | 20   | 192:1::4  |  |
| ifl-0/0/50/13                                      |               |      |           |  |
|                                                    |               |      |           |  |

## 5.4.14. show route instance <instance-name> detail

This command displays route information for the specified instance name in detailed format.

```
supervisor@rtbrick: op> show route instance li-vrf detail
Instance: li-vrf, AFI: ipv4, SAFI: unicast
0.0.0/0
 Source: bgp, Preference: 20
   Next Hop: fe80::ba6a:97ff:fea5:a035
      Covering prefix: fe80::ba6a:97ff:fea5:a035/128
     Next Hop type: mpls ingress, Next Hop action: mpls label push
     Resolved in: default-ipv6-labeled-unicast
     Egress interface: ifl-0/0/50/13, NextHop MAC: b8:6a:97:a5:a0:35
     MPLS-Label: 20009,bos:1
     Created: Thu Nov 12 05:08:57 GMT +0000 2020
192.1.3.1/32
  Source: bgp, Preference: 20
   Next Hop: fe80::ba6a:97ff:fea5:a035
      Covering prefix: fe80::ba6a:97ff:fea5:a035/128
     Next Hop type: mpls ingress, Next Hop action: mpls label push
     Resolved in: default-ipv6-labeled-unicast
     Egress interface: ifl-0/0/50/13, NextHop MAC: b8:6a:97:a5:a0:35
     MPLS-Label: 20009,bos:1
      Created: Thu Nov 12 05:08:57 GMT +0000 2020
```

# 5.4.15. show route instance <instance-name> prefix <prefix>

This command displays route information for the specified instance name and prefix.

```
supervisor@rtbrick: op> show route instance li-vrf prefix 192:1:3::3/128
Instance: li-vrf, AFI: ipv6, SAFI: unicast
Prefix/Label
                                        Source
                                                        Pref
                                                                Next Hop
Interface
192:1:3::3/128
                                       direct
                                                        0
                                                                 192:1:3::3
10-0/0/3/1
Instance: li-vrf, AFI: ipv6, SAFI: labeled-unicast
Prefix/Label
                                        Source
                                                         Pref
                                                                 Next Hop
Interface
                    Label
192:1:3::3/128
                                        direct
                                                         0
                                                                 192:1:3::3
10-0/0/3/1
```

# 5.4.16. show route instance <instance-name> prefix <prefix> detail

This command displays route information for the specified instance name and prefix in detailed format.

```
supervisor@rtbrick: op> show route instance li-vrf prefix 192:1:3::3/128
detail
Instance: li-vrf, AFI: ipv6, SAFI: unicast
192:1:3::3/128
 Source: direct, Preference: 0
   Next Hop: 192:1:3::3
     Next Hop type: glean, Next Hop action: trap to cpu
     Resolved in: li-vrf-ipv6-unicast
     Egress interface: lo-0/0/3/1
Instance: li-vrf, AFI: ipv6, SAFI: labeled-unicast
192:1:3::3/128
 Source: direct, Preference: 0
   Next Hop: 192:1:3::3
     Next Hop type: glean, Next Hop action: trap to cpu
     Resolved in: li-vrf-ipv6-labeled-unicast
     Egress interface: lo-0/0/3/1
```

### 5.4.17. show route <afi>

This command displays route information for the specified address family identifier.

```
supervisor@rtbrick: op> show route ipv4
Instance: default, AFI: ipv4, SAFI: unicast
Prefix/Label
                                       Source
                                                        Pref
                                                                Next Hop
Interface
192.1.0.3/32
                                       direct
                                                         0
                                                                192.1.0.3
10-0/0/0/1
Instance: default, AFI: ipv4, SAFI: labeled-unicast
Prefix/Label
                                       Source
                                                        Pref
                                                                Next Hop
Interface
                    Label
192.1.0.3/32
                                       direct
                                                         0
                                                                192.1.0.3
10-0/0/0/1
```

## 5.4.18. show route <afi> detail

This command displays route information for the specified address family identifier in detailed format.

```
supervisor@rtbrick: op> show route ipv4 detail
Instance: default, AFI: ipv4, SAFI: unicast
192.1.0.3/32
Source: direct, Preference: 0
Next Hop: 192.1.0.3
Next Hop type: glean, Next Hop action: trap to cpu
Resolved in: default-ipv4-unicast
Egress interface: lo-0/0/0/1
Instance: default, AFI: ipv4, SAFI: labeled-unicast
192.1.0.3/32
Source: direct, Preference: 0
Next Hop: 192.1.0.3
Next Hop type: glean, Next Hop action: trap to cpu
Resolved in: default-ipv4-labeled-unicast
Egress interface: lo-0/0/0/1
```

## 5.4.19. show route <afi> prefix <prefix>

This command displays route information for the specified address family identifier and prefix.

```
supervisor@rtbrick: op> show route ipv4 prefix 192.1.2.3/32
Instance: radius-vrf, AFI: ipv4, SAFI: unicast
Prefix/Label
                                        Source
                                                         Pref
                                                                 Next Hop
Interface
192.1.2.3/32
                                                                 192.1.2.3
                                        direct
                                                         0
10-0/0/2/1
Instance: radius-vrf, AFI: ipv4, SAFI: labeled-unicast
Prefix/Label
                                        Source
                                                         Pref
                                                                 Next Hop
Interface
                    Label
192.1.2.3/32
                                                          0
                                                                 192.1.2.3
                                        direct
10-0/0/2/1
```

## 5.4.20. show route <afi> prefix <prefix> detail

This command displays route information for the specified address family identifier and prefix in detailed format.

```
supervisor@rtbrick: op> show route ipv4 prefix 192.1.2.3/32 detail
Instance: radius-vrf, AFI: ipv4, SAFI: unicast
192.1.2.3/32
Source: direct, Preference: 0
Next Hop: 192.1.2.3
Next Hop type: glean, Next Hop action: trap to cpu
Resolved in: radius-vrf-ipv4-unicast
Egress interface: lo-0/0/2/1
Instance: radius-vrf, AFI: ipv4, SAFI: labeled-unicast
192.1.2.3/32
Source: direct, Preference: 0
Next Hop: 192.1.2.3
Next Hop type: glean, Next Hop action: trap to cpu
Resolved in: radius-vrf-ipv4-labeled-unicast
Egress interface: lo-0/0/2/1
```

### 5.4.21. show route <afi> source <source>

This command displays route information for the specified address family identifier and source.

```
supervisor@rtbrick: op> show route ipv4 source direct
Instance: default, AFI: ipv4, SAFI: unicast
Prefix/Label
                                     Source Pref
                                                            Next Hop
Interface
192.1.0.3/32
                                    direct 0
                                                            192.1.0.3
10-0/0/0/1
Instance: default, AFI: ipv4, SAFI: labeled-unicast
                                                    Pref
Prefix/Label
                                    Source
                                                            Next Hop
Interface
                  Label
                                                     0
192.1.0.3/32
                                    direct
                                                            192.1.0.3
10-0/0/0/1
```

### 5.4.22. show route <afi> source <source> detail

This command displays route information for the specified address family identifier and source in detailed format.

```
supervisor@rtbrick: op> show route ipv4 source direct detail
Instance: default, AFI: ipv4, SAFI: unicast
192.1.0.3/32
Source: direct, Preference: 0
Next Hop: 192.1.0.3
Next Hop type: glean, Next Hop action: trap to cpu
Resolved in: default-ipv4-unicast
Egress interface: lo-0/0/0/1
Instance: default, AFI: ipv4, SAFI: labeled-unicast
192.1.0.3/32
Source: direct, Preference: 0
Next Hop: 192.1.0.3
Next Hop type: glean, Next Hop action: trap to cpu
Resolved in: default-ipv4-labeled-unicast
Egress interface: lo-0/0/0/1
```

### 5.4.23. show route <afi> source <source> prefix <prefix>

This command displays route information for the specified address family identifier, source, and prefix.

| <pre>supervisor@rtbrick: op&gt; show route ipv4 source direct prefix 192.1.2.3/32</pre> |                      |                |      |           |  |  |  |  |  |
|-----------------------------------------------------------------------------------------|----------------------|----------------|------|-----------|--|--|--|--|--|
| Instance: radius-vrf, AFI: ipv4, SAFI: unicast                                          |                      |                |      |           |  |  |  |  |  |
| Prefix/Label                                                                            |                      | Source         | Pref | Next Hop  |  |  |  |  |  |
| Interface                                                                               |                      |                |      |           |  |  |  |  |  |
| 192.1.2.3/32                                                                            |                      | direct         | 0    | 192.1.2.3 |  |  |  |  |  |
| 10-0/0/2/1                                                                              |                      |                |      |           |  |  |  |  |  |
|                                                                                         |                      |                |      |           |  |  |  |  |  |
| Instance: radius-vrf                                                                    | , AFI: ipv4, SAFI: l | abeled-unicast |      |           |  |  |  |  |  |
| Prefix/Label                                                                            |                      | Source         | Pref | Next Hop  |  |  |  |  |  |
| Interface                                                                               | Label                |                |      |           |  |  |  |  |  |
| 192.1.2.3/32                                                                            |                      | direct         | 0    | 192.1.2.3 |  |  |  |  |  |
| 10-0/0/2/1                                                                              | -                    |                |      |           |  |  |  |  |  |

# 5.4.24. show route <afi> source <source> prefix <prefix> detail

This command displays route information for the specified address family identifier, source, and prefix in detailed format.

```
supervisor@rtbrick: op> show route ipv4 source direct prefix 192.1.2.3/32
detail
Instance: radius-vrf, AFI: ipv4, SAFI: unicast
192.1.2.3/32
 Source: direct, Preference: 0
   Next Hop: 192.1.2.3
     Next Hop type: glean, Next Hop action: trap to cpu
     Resolved in: radius-vrf-ipv4-unicast
     Egress interface: lo-0/0/2/1
Instance: radius-vrf, AFI: ipv4, SAFI: labeled-unicast
192.1.2.3/32
 Source: direct, Preference: 0
   Next Hop: 192.1.2.3
     Next Hop type: glean, Next Hop action: trap to cpu
     Resolved in: radius-vrf-ipv4-labeled-unicast
     Egress interface: lo-0/0/2/1
```

### 5.4.25. show route <afi> source <source> instance <instance-name>

This command displays route information for the specified address family identifier, source, and instance name.

```
supervisor@rtbrick: op> show route ipv4 source direct instance mgmt-vrf
Instance: mgmt-vrf, AFI: ipv4, SAFI: unicast
Prefix/Label
                                       Source
                                                        Pref Next Hop
Interface
192.1.1.3/32
                                       direct
                                                        0
                                                                192.1.1.3
10-0/0/1/1
Instance: mgmt-vrf, AFI: ipv4, SAFI: labeled-unicast
Prefix/Label
                                       Source
                                                       Pref
                                                                Next Hop
Interface
                   Label
                                                        0
                                                                192.1.1.3
192.1.1.3/32
                                       direct
10-0/0/1/1
supervisor@rtbrick: op>
```

### 5.4.26. show route <afi> source <source> instance <instance-name> detail

This command displays route information for the specified address family identifier, source, and instance name in detailed format.

```
supervisor@rtbrick: op> show route ipv6 source direct instance mgmt-vrf
detail
Instance: mgmt-vrf, AFI: ipv6, SAFI: unicast
192:1:1::3/128
 Source: direct, Preference: 0
   Next Hop: 192:1:1::3
     Next Hop type: glean, Next Hop action: trap to cpu
     Resolved in: mgmt-vrf-ipv6-unicast
     Egress interface: lo-0/0/1/1
Instance: mgmt-vrf, AFI: ipv6, SAFI: labeled-unicast
192:1:1::3/128
 Source: direct, Preference: 0
   Next Hop: 192:1:1::3
     Next Hop type: glean, Next Hop action: trap to cpu
     Resolved in: mgmt-vrf-ipv6-labeled-unicast
     Egress interface: lo-0/0/1/1
```

#### 5.4.27. show route <afi> source <source> instance <instance-name> prefix <prefix>

This command displays route information for the specified address family identifier, instance and prefix.

```
supervisor@rtbrick: op> show route ipv6 source direct instance mgmt-vrf
prefix 192:1:1::3/128
Instance: mgmt-vrf, AFI: ipv6, SAFI: unicast
Prefix/Label
                                                       Pref
                                       Source
                                                                Next Hop
Interface
192:1:1::3/128
                                                        0
                                       direct
                                                                192:1:1::3
10-0/0/1/1
Instance: mgmt-vrf, AFI: ipv6, SAFI: labeled-unicast
Prefix/Label
                                       Source
                                                       Pref
                                                                Next Hop
Interface
                   Label
192:1:1::3/128
                                       direct
                                                        0
                                                                192:1:1::3
10-0/0/1/1
```

### 5.4.28. show route <afi> source <source> instance <instance-name> prefix <prefix> detail

This command displays route information for the specified address family identifier, instance and prefix in detailed format.

```
supervisor@rtbrick: op> show route ipv6 source direct instance mgmt-vrf
prefix 192:1:1::3/128 detail
Instance: mgmt-vrf, AFI: ipv6, SAFI: unicast
192:1:1::3/128
 Source: direct, Preference: 0
   Next Hop: 192:1:1::3
     Next Hop type: glean, Next Hop action: trap to cpu
     Resolved in: mgmt-vrf-ipv6-unicast
     Egress interface: lo-0/0/1/1
Instance: mgmt-vrf, AFI: ipv6, SAFI: labeled-unicast
192:1:1::3/128
 Source: direct, Preference: 0
   Next Hop: 192:1:1::3
     Next Hop type: glean, Next Hop action: trap to cpu
     Resolved in: mgmt-vrf-ipv6-labeled-unicast
     Egress interface: lo-0/0/1/1
```

## 5.4.29. show route <afi> <safi>

This command displays route information for the specified address family.

| supervisor@rtbrick: op> show route mpls unicast<br>Instance: default, AFI: mpls, SAFI: unicast |               |      |          |  |  |  |  |  |
|------------------------------------------------------------------------------------------------|---------------|------|----------|--|--|--|--|--|
| Prefix/Label                                                                                   | Source        | Pref | Next Hop |  |  |  |  |  |
| Interface                                                                                      |               |      |          |  |  |  |  |  |
| 2001                                                                                           | bgp           | 170  |          |  |  |  |  |  |
| fe80::ba6a:97ff:fea5:a035                                                                      | ifl-0/0/50/13 |      |          |  |  |  |  |  |
| 2002                                                                                           | bgp           | 170  |          |  |  |  |  |  |
| fe80::783f:c4ff:fec2:301                                                                       | ifl-0/0/2/23  |      |          |  |  |  |  |  |
| 2004                                                                                           | bgp           | 170  |          |  |  |  |  |  |
| fe80::ba6a:97ff:fea5:a035                                                                      | ifl-0/0/50/13 |      |          |  |  |  |  |  |

## 5.4.30. show route <afi> <safi> detail

This command displays route information for the specified address family in detailed format.

```
supervisor@rtbrick: op> show route mpls unicast detail
Instance: default, AFI: mpls, SAFI: unicast
2001
 Source: bgp, Preference: 170
   Next Hop: fe80::ba6a:97ff:fea5:a035
      Covering prefix: fe80::ba6a:97ff:fea5:a035/128
     Next Hop type: mpls php, Next Hop action: mpls label pop - next
protocol ipv6
     Resolved in: default-ipv6-labeled-unicast
      Egress interface: ifl-0/0/50/13, NextHop MAC: b8:6a:97:a5:a0:35
      Created: Thu Nov 12 05:08:57 GMT +0000 2020
2002
  Source: bgp, Preference: 170
   Next Hop: fe80::783f:c4ff:fec2:301
      Covering prefix: fe80::783f:c4ff:fec2:301/128
     Next Hop type: mpls php, Next Hop action: mpls label pop - next
protocol ipv6
     Resolved in: default-ipv6-labeled-unicast
     Egress interface: ifl-0/0/2/23, NextHop MAC: 7a:3f:c4:c2:03:01
      Created: Thu Nov 12 05:08:57 GMT +0000 2020
```

## 5.4.31. show route <afi> <safi> prefix <prefix>

This command displays route information for the specified address family and prefix.

```
supervisor@rtbrick: op> show route ipv6 unicast prefix 192:1:4::3/128
Instance: ip2vrf, AFI: ipv6, SAFI: unicast
Prefix/Label
                                         Source
                                                           Pref
                                                                   Next Hop
Interface
192:1:4::3/128
                                         direct
                                                           0
                                                                   192:1:4::3
10-0/0/4/1
32) show route <afi> <safi> prefix <prefix> detail
supervisor@rtbrick: op> show route ipv6 unicast prefix 192:1:4::3/128 detail
Instance: ip2vrf, AFI: ipv6, SAFI: unicast
192:1:4::3/128
 Source: direct, Preference: 0
   Next Hop: 192:1:4::3
     Next Hop type: glean, Next Hop action: trap to cpu
     Resolved in: ip2vrf-ipv6-unicast
      Egress interface: lo-0/0/4/1
```

### 5.4.32. show route <afi> <safi> source <source>

This command displays route information for the specified address family and source.

```
supervisor@rtbrick: op> show route ipv6 unicast source direct
Instance: default, AFI: ipv6, SAFI: unicast
Prefix/Label
                                     Source
                                                    Pref
                                                            Next Hop
Interface
192:1::3/128
                                     direct
                                                    0
                                                            192:1::3
10-0/0/0/1
Instance: ip2vrf, AFI: ipv6, SAFI: unicast
Prefix/Label
                                     Source
                                               Pref
                                                            Next Hop
Interface
                                                    0
192:1:4::3/128
                                     direct
                                                            192:1:4::3
10-0/0/4/1
```

## 5.4.33. show route <afi> <safi> source <source> detail

This command displays route information for the specified address family, and source in detailed format.

```
supervisor@rtbrick: op> show route ipv6 unicast source direct detail
Instance: default, AFI: ipv6, SAFI: unicast
192:1::3/128
Source: direct, Preference: 0
Next Hop: 192:1::3
Next Hop type: glean, Next Hop action: trap to cpu
Resolved in: default-ipv6-unicast
Egress interface: lo-0/0/0/1
```

# 5.4.34. show route <afi> <safi> source <source> prefix <prefix>

This command displays route information for the specified address family, source, and prefix.

```
supervisor@rtbrick: op> show route ipv6 unicast source direct prefix
192:1:4::3/128
Instance: ip2vrf, AFI: ipv6, SAFI: unicast
Prefix/Label Source Pref Next Hop
Interface
192:1:4::3/128 direct 0 192:1:4::3
lo-0/0/4/1
```

# 5.4.35. show route <afi> <safi> source <source> prefix <prefix> detail

This command displays route information for the specified address family, source, and prefix in detailed format.

```
supervisor@rtbrick: op> show route ipv6 unicast source direct prefix
192:1:4::3/128 detail
Instance: ip2vrf, AFI: ipv6, SAFI: unicast
192:1:4::3/128
Source: direct, Preference: 0
Next Hop: 192:1:4::3
Next Hop type: glean, Next Hop action: trap to cpu
Resolved in: ip2vrf-ipv6-unicast
Egress interface: lo-0/0/4/1
```

#### 5.4.36. show route <afi> <safi> source <source> instance <instance-name>

This command displays route information for the specified address family, source, and instance name.

```
supervisor@rtbrick: op> show route ipv6 unicast source direct instance ip2vrf
Instance: ip2vrf, AFI: ipv6, SAFI: unicast
Prefix/Label Source Pref Next Hop
Interface
192:1:4::3/128 direct 0 192:1:4::3
lo-0/0/4/1
```

## 5.4.37. show route <afi> <safi> source <source> instance <instance-name> detail

This command displays route information for the specified address family, source, and instance name in detailed format.

```
supervisor@rtbrick: op> show route ipv6 unicast source direct instance ip2vrf
detail
Instance: ip2vrf, AFI: ipv6, SAFI: unicast
192:1:4::3/128
Source: direct, Preference: 0
Next Hop: 192:1:4::3
Next Hop type: glean, Next Hop action: trap to cpu
Resolved in: ip2vrf-ipv6-unicast
Egress interface: lo-0/0/4/1
```

### 5.4.38. show route <afi> <safi> source <source> instance <instance-name> prefix <prefix>

This command displays route information for the specified address family, source, instance, and prefix.

supervisor@rtbrick: op> show route ipv6 unicast source direct instance ip2vrf
prefix 192:1:4::3/128
Instance: ip2vrf, AFI: ipv6, SAFI: unicast
Prefix/Label Source Pref Next Hop
Interface
192:1:4::3/128 direct 0 192:1:4::3
lo-0/0/4/1

## 5.4.39. show route <afi> <safi> source <source> instance <instance-name> prefix <prefix> detail

This command displays route information for the specified address family, source, instance, and prefix in detailed format.

```
supervisor@rtbrick: op> show route ipv6 unicast source direct instance ip2vrf
prefix 192:1:4::3/128 detail
Instance: ip2vrf, AFI: ipv6, SAFI: unicast
192:1:4::3/128
Source: direct, Preference: 0
Next Hop: 192:1:4::3
Next Hop type: glean, Next Hop action: trap to cpu
Resolved in: ip2vrf-ipv6-unicast
Egress interface: lo-0/0/4/1
```

# 6. ACL Show Commands

# 6.1. show acl

This command displays brief information about access-control list (ACL).

| supervisor@rtbrick: op> show acl     |         |      |              |  |  |  |  |  |
|--------------------------------------|---------|------|--------------|--|--|--|--|--|
| ACL                                  | Ordinal | Туре | Attach Point |  |  |  |  |  |
| <pre>lldp.ifp-0/0/4.trap.rule</pre>  | -       | 12   | ifp-0/0/4    |  |  |  |  |  |
| lldp.ifp-0/0/17.trap.rule            | -       | 12   | ifp-0/0/17   |  |  |  |  |  |
| <pre>lldp.ifp-0/0/53.trap.rule</pre> | -       | 12   | ifp-0/0/53   |  |  |  |  |  |

# 6.2. show acl detail

This command displays detailed information about access-control list (ACL).

```
supervisor@rtbrick: op> show acl detail
Rule: lldp.ifp-0/0/4.trap.rule
  ACL type: 12
  Ordinal: -
    Match:
      Attachment point: ifp-0/0/4
      Direction: ingress
      Destination MAC: 01:80:c2:00:00:0e
    Action:
      Redirect to CPU: True
      Forward class: class-1
    Result:
      Trap ID: LLDP
Rule: lldp.ifp-0/0/17.trap.rule
  ACL type: 12
  Ordinal: -
    Match:
      Attachment point: ifp-0/0/17
      Direction: ingress
      Destination MAC: 01:80:c2:00:00:0e
    Action:
      Redirect to CPU: True
      Forward class: class-1
    Result:
      Trap ID: LLDP
Rule: lldp.ifp-0/0/53.trap.rule
  ACL type: 12
  Ordinal: -
    Match:
      Attachment point: ifp-0/0/53
      Direction: ingress
      Destination MAC: 01:80:c2:00:00:0e
    Action:
      Redirect to CPU: True
      Forward class: class-1
    Result:
      Trap ID: LLDP
```

## 6.3. show acl <acl-rule-name>

This command displays detailed information for a specified acl-rule-name.

```
supervisor@rtbrick: op> show acl lldp.ifp-0/0/53.trap.rule
Rule: lldp.ifp-0/0/53.trap.rule
ACL type: l2
Ordinal: -
Match:
Attachment point: ifp-0/0/53
Direction: ingress
Destination MAC: 01:80:c2:00:00:0e
Action:
Redirect to CPU: True
Forward class: class-1
Result:
Trap ID: LLDP
supervisor@rtbrick: op>
```
# 7. ACL Statistics Commands

The ACL Statistics Commands are supported on Edgecore AS5916-54XKS platform only.

# 7.1. show acl statistics

This command displays ACL statistics information.

| <pre>supervisor@rtbrick: op&gt; show ac</pre> | l statistic | S     |          |         |
|-----------------------------------------------|-------------|-------|----------|---------|
| ACL                                           | Units       | Total | Received | Dropped |
| <pre>lldp.ifp-0/0/1.trap.rule</pre>           | Packets     | -     | -        | -       |
|                                               | Bytes       | -     | -        | -       |
| <pre>lldp.ifp-0/0/2.trap.rule</pre>           | Packets     | -     | -        | -       |
|                                               | Bytes       | -     | -        | -       |
| <pre>lldp.ifp-0/0/3.trap.rule</pre>           | Packets     | -     | -        | -       |
|                                               | Bytes       | -     | -        | -       |
| <pre>lldp.ifp-0/0/4.trap.rule</pre>           | Packets     | -     | -        | -       |
|                                               | Bytes       | -     | -        | -       |
| <pre>lldp.ifp-0/0/40.trap.rule</pre>          | Packets     | -     | -        | -       |
|                                               | Bytes       | -     | -        | -       |
| <pre>lldp.ifp-0/0/50.trap.rule</pre>          | Packets     | -     | -        | -       |
|                                               | Bytes       | -     | -        | -       |
| <pre>lldp.ifp-0/0/51.trap.rule</pre>          | Packets     | -     | -        | -       |
|                                               | Bytes       | -     | -        | -       |
| <pre>lldp.ifp-0/0/52.trap.rule</pre>          | Packets     | -     | -        | -       |
|                                               | Bytes       | -     | -        | -       |
| <pre>lldp.ifp-0/0/53.trap.rule</pre>          | Packets     | -     | -        | -       |
|                                               | Bytes       | -     | -        | -       |
| <pre>lldp.ifp-0/0/54.trap.rule</pre>          | Packets     | -     | -        | -       |
|                                               | Bytes       | -     | -        | -       |
|                                               |             |       |          |         |

## 7.2. show acl <acl-name> statistics

This command displays ACL statistics information for the specified ACL.

| <pre>supervisor@rtbrick: op&gt; show ac</pre> | l lldp.ifp- | 0/0/1.trap.r | ule statisti | CS      |
|-----------------------------------------------|-------------|--------------|--------------|---------|
| ACL                                           | Units       | Total        | Received     | Dropped |
| <pre>lldp.ifp-0/0/1.trap.rule</pre>           | Packets     | -            | -            | -       |
|                                               | Bytes       | -            | -            | -       |
| <pre>supervisor@rtbrick: op&gt;</pre>         |             |              |              |         |

# 8. Interface Show Commands

# 8.1. show interface physical

This command displays all the physical interface including loopback, cpu and recycle ports.

| supervisor@rtbrick: op                                                                                      | > show   | interface    | physical          |       |          |
|----------------------------------------------------------------------------------------------------|----------|--------------|-------------------|-------|----------|
| Interface Admin                                                                                             | Link     | Oper         | MAC Address       | Speed | Duplex   |
| Uptime                                                                                                    |          |              |                   |       |          |
| lo-0/0/1 Up                                                                                                 | Up       | Up           | 80:a2:35:a0:00:01 | -     | -        |
| Thu Nov 19 10:41:06 GM                                                                                      | r +0000  | 2020         |                   |       |          |
| ifp-0/0/1 Up                                                                                                | Down     | Down         | 80:a2:35:ee:a8:01 | 10G   | Full     |
| Mon Nov 16 11:24:09 GM                                                                                      | r +0000  | 2020         |                   |       |          |
| ifp-0/0/2 Up                                                                                                | Down     | Down         | 80:a2:35:ee:a8:02 | 10G   | Full     |
| Mon Nov 16 11:24:09 GM                                                                                      | C +0000  | 2020         |                   |       |          |
| ifp-0/0/3 Up                                                                                                | Down     | Down         | 80:a2:35:ee:a8:03 | 10G   | Full     |
| Mon Nov 16 11:24:09 GM                                                                                      | C +0000  | 2020         |                   |       |          |
| ifp-0/0/4 Up                                                                                                | Up       | Up           | 80:a2:35:ee:a8:04 | 10G   | Full     |
| Thu Nov 19 10:05:02 GM                                                                                      | C +0000  | 2020         |                   | 100   |          |
| 11p-0/0/5 Up                                                                                                | Down     | Down         | 80:a2:35:ee:a8:05 | IUG   | Full     |
| Mon Nov 16 11:24:09 GM                                                                                      | L' +0000 | 2020         | 0.0               | 100   |          |
| 11p-0/0/6 Up                                                                                                | Down     | Down         | 80:a2:35:ee:a8:06 | IUG   | Full     |
| Mon Nov 16 11:24:09 GM                                                                                      | L' +0000 | 2020         | 00                | 100   | <b>D</b> |
| 11p-0/0// Up                                                                                                |          | Down         | 80.82.35.66.88.07 | TUG   | FULL     |
| Mon Nov 16 11.24.09 GM                                                                                      | Doum     | 2020         | <u> </u>          | 100   | E-11     |
| $\frac{11p-0}{0/8}  \text{Op}$                                                                              |          | DOWII        | 60.az.35.ee.a6.06 | TUG   | FUII     |
| $\frac{1}{1000} \frac{1}{1000} \frac{1}{1000} \frac{1}{10000} \frac{1}{10000000000000000000000000000000000$ |          | 2020<br>Down | 80·               | 100   | E111     |
| Mon Nov 16 11.24.09 GM'                                                                                     |          | 2020         | 00.42.33.88.40.09 | TUG   | FUII     |
| ifn = 0/0/10 IIn                                                                                            |          | IIn          | 80:22:35:00:28:02 | 10G   | F11]]    |
| Fri Nov 20 00:59:12 GM'                                                                                     | с +0000  | 2020         | 00.02.33.00.00    | 100   | TUTT     |
| ifp-0/0/11 Up                                                                                               | Down     | Down         | 80:a2:35:ee:a8:0b | 10G   | Full     |
| Mon Nov 16 11:24:09 GM                                                                                      | r +0000  | 2020         |                   | 200   | 1 411    |
| ifp-0/0/12 Up                                                                                               | Down     | Down         | 80:a2:35:ee:a8:0c | 10G   | Full     |
| Mon Nov 16 11:24:09 GM                                                                                      | c +0000  | 2020         |                   |       |          |
| ifp-0/0/13 Up                                                                                               | Down     | Down         | 80:a2:35:ee:a8:0d | 10G   | Full     |
| Mon Nov 16 11:24:09 GM                                                                                      | r +0000  | 2020         |                   |       |          |
| ifp-0/0/14 Up                                                                                               | Down     | Down         | 80:a2:35:ee:a8:0e | 10G   | Full     |
| Mon Nov 16 11:24:09 GM                                                                                      | r +0000  | 2020         |                   |       |          |
| ifp-0/0/15 Up                                                                                               | Down     | Down         | 80:a2:35:ee:a8:0f | 10G   | Full     |
| Mon Nov 16 11:24:09 GM                                                                                      | r +0000  | 2020         |                   |       |          |
| ifp-0/0/16 Up                                                                                               | Down     | Down         | 80:a2:35:ee:a8:10 | 10G   | Full     |
| Mon Nov 16 11:24:09 GM                                                                                      | r +0000  | 2020         |                   |       |          |
| ifp-0/0/17 Up                                                                                               | Down     | Down         | 80:a2:35:ee:a8:11 | 10G   | Full     |
| Mon Nov 16 11:24:09 GM                                                                                      | r +0000  | 2020         |                   |       |          |
| ifp-0/0/18 Up                                                                                               | Down     | Down         | 80:a2:35:ee:a8:12 | 10G   | Full     |
| Mon Nov 16 11:24:09 GM                                                                                      | r +0000  | 2020         |                   |       |          |
| ifp-0/0/19 Up                                                                                               | Down     | Down         | 80:a2:35:ee:a8:13 | 10G   | Full     |
| Mon Nov 16 11:24:09 GM                                                                                      | r +0000  | 2020         |                   |       |          |
| ifp-0/0/20 Up                                                                                               | Down     | Down         | 80:a2:35:ee:a8:14 | 10G   | Full     |
| Mon Nov 16 11:24:09 GM                                                                                      | r +0000  | 2020         |                   |       |          |
| ifp-0/0/21 Up                                                                                               | Down     | Down         | 80:a2:35:ee:a8:15 | 10G   | Full     |
| Mon Nov 16 11:24:09 GM                                                                                      | r +0000  | 2020         |                   |       |          |

| ifp-0/0/22                                                                                                    | Up       |        | Down  | Down         | 80:a2:35:ee:a8:16     | 10G  | Full        |
|----------------------------------------------------------------------------------------------------|----------|--------|-------|--------------|-----------------------|------|-------------|
| Mon Nov 16                                                                                                    | 11:24:09 | GMT    | +0000 | 2020         |                       |      |             |
| ifp-0/0/23                                                                                                    | Up       |        | Down  | Down         | 80:a2:35:ee:a8:17     | 10G  | Full        |
| Mon Nov 16                                                                                                    | 11:24:09 | GMT    | +0000 | 2020         |                       |      |             |
| ifp-0/0/24                                                                                                    | Up       |        | Down  | Down         | 80:a2:35:ee:a8:18     | 10G  | Full        |
| Mon Nov 16                                                                                                    | 11:24:09 | GMT    | +0000 | 2020         |                       |      |             |
| ifp-0/0/25                                                                                                    | Up       |        | Down  | Down         | 80:a2:35:ee:a8:19     | 10G  | Full        |
| Mon Nov 16                                                                                                    | 11:24:09 | GMT    | +0000 | 2020         |                       |      |             |
| ifp-0/0/26                                                                                                    | Up       |        | Down  | Down         | 80:a2:35:ee:a8:1a     | 10G  | Full        |
| Mon Nov 16                                                                                                    | 11:24:09 | GMT    | +0000 | 2020         |                       |      |             |
| ifp-0/0/27                                                                                                    | Up       |        | Up    | Up           | 80:a2:35:ee:a8:1b     | 10G  | Full        |
| Fri Nov 20                                                                                                    | 00:59:11 | GMT    | +0000 | 2020         |                       |      |             |
| ifp-0/0/28                                                                                                    | qU       |        | Down  | Down         | 80:a2:35:ee:a8:1c     | 10G  | Full        |
| Mon Nov 16                                                                                                    | 11:24:09 | GMT    | +0000 | 2020         |                       |      |             |
| ifp-0/0/29                                                                                                    | qU       |        | Down  | Down         | 80:a2:35:ee:a8:1d     | 10G  | Full        |
| Mon Nov 16                                                                                                    | 11:24:09 | GMT    | +0000 | 2020         |                       |      |             |
| ifp-0/0/30                                                                                                    | qU       |        | Down  | Down         | 80:a2:35:ee:a8:1e     | 10G  | Full        |
| Mon Nov 16                                                                                                    | 11:24:09 | GMT    | +0000 | 2020         |                       |      |             |
| ifp = 0/0/31                                                                                                    |          | 0      | Down  | Down         | 80:a2:35:ee:a8:1f     | 10G  | Full        |
| Mon Nov $16$                                                                                                    | 11:24:09 | GMT    | +0000 | 2020         |                       | 100  | 1 411       |
| ifn = 0/0/32                                                                                                    | IIn      | 0.11   | Down  | Down         | 80:22:35:00:28:20     | 10G  | F11]]       |
| Mon Nov 16                                                                                                    | 11:24:09 | СМТ    | +0000 | 2020         | 00.02.35.00.20        | 100  | ruii        |
| ifn = 0/0/33                                                                                                    | IIn      | 0.01   | Down  | Down         | 80:22:35:00:28:21     | 10G  | F11]]       |
| Mon Nov 16                                                                                                    | 11.24.09 | СМТ    | +0000 | 2020         | 00.02.35.00.00.21     | 100  | ruii        |
| $if_{D} = 0/0/34$                                                                                                    |          | GHI    | Down  | Down         | 80.2.35.00.28.22      | 100  | E11]]       |
| $\frac{11p}{0,0,34}$                                                                                                    | 11.24.00 | CMT    | 10000 | 2020         | 00.42.33.66.40.22     | 109  | ruii        |
| $\frac{1}{1} \int \frac{1}{100} \frac{1}{100} \int \frac{1}{100} \frac{1}{100} \int \frac{1}{100} \frac{1}{100} $ | 11.24.09 | GMI    | +0000 | 2020         | 90·                   | 100  | E111        |
| 11p-0/0/35                                                                                                    | 11.04.00 | CME    | LOONI | DOWII        | 00.42.35.66.40.23     | TOG  | FUII        |
| $\frac{1}{100} \frac{1}{100} \frac{1}$      | 11.24.09 | GMT    | +0000 | 2020<br>Doum | 90·••0·25·•••••0      | 100  | 17.11       |
| 11p-0/0/36                                                                                                    | UP       | CME    | DOWII | DOWII        | 80.42.35.66.48.24     | IUG  | FUII        |
|                                                                                                    | 11.24.09 | GMT    | +0000 | 2020         | 00                    | 100  | <b>T</b> 11 |
| 11p-0/0/3/                                                                                                    | UP       | CN/III | Down  | Down         | 80.82.35.66.88.25     | IUG  | FULL        |
| Mon Nov 16                                                                                                    | 11.24.09 | GM.T.  | +0000 | 2020         | 0.0                   | 100  | - 11        |
| 11p-0/0/38                                                                                                    | Up       | C) (T) | Down  | Down         | 80:a2:35:ee:a8:26     | IUG  | FULL        |
| Mon Nov 16                                                                                                    | 11:24:09 | GM.T.  | +0000 | 2020         | 0.0.1.0.25.1.1.0.1.05 | 100  |             |
| 11p-0/0/39                                                                                                    | Up       | a      | Down  | Down         | 80:a2:35:ee:a8:27     | IUG  | FULL        |
| Mon Nov 16                                                                                                    | 11:24:09 | GM.T.  | +0000 | 2020         | 0.0.1.0.25.1.1.0.000  | 100  |             |
| 11p-0/0/40                                                                                                    | Up       | ~      | Down  | Down         | 80:a2:35:ee:a8:28     | TOG  | Full        |
| Mon Nov 16                                                                                                    | 11:24:09 | GM'I'  | +0000 | 2020         |                       | 100  |             |
| 11p-0/0/41                                                                                                    | Up       |        | Down  | Down         | 80:a2:35:ee:a8:29     | LOG  | Full        |
| Mon Nov 16                                                                                                    | 11:24:09 | GMT    | +0000 | 2020         |                       |      |             |
| ifp-0/0/42                                                                                                    | Up       |        | Down  | Down         | 80:a2:35:ee:a8:2a     | 10G  | Full        |
| Mon Nov 16                                                                                                    | 11:24:09 | GMT    | +0000 | 2020         |                       |      |             |
| 11p-0/0/43                                                                                                    | Up       |        | Down  | Down         | 80:a2:35:ee:a8:2b     | 10G  | F'ull       |
| Mon Nov 16                                                                                                    | 11:24:09 | GMT    | +0000 | 2020         |                       |      |             |
| ifp-0/0/44                                                                                                    | Up       |        | Down  | Down         | 80:a2:35:ee:a8:2c     | 10G  | Full        |
| Mon Nov 16                                                                                                    | 11:24:09 | GMT    | +0000 | 2020         |                       |      |             |
| ifp-0/0/45                                                                                                    | Up       |        | Down  | Down         | 80:a2:35:ee:a8:2d     | 10G  | Full        |
| Mon Nov 16                                                                                                    | 11:24:09 | GMT    | +0000 | 2020         |                       |      |             |
| ifp-0/0/46                                                                                                    | Up       |        | Down  | Down         | 80:a2:35:ee:a8:2e     | 10G  | Full        |
| Mon Nov 16                                                                                                    | 11:24:09 | GMT    | +0000 | 2020         |                       |      |             |
| ifp-0/0/47                                                                                                    | Up       |        | Down  | Down         | 80:a2:35:ee:a8:2f     | 10G  | Full        |
| Mon Nov 16                                                                                                    | 11:24:09 | GMT    | +0000 | 2020         |                       |      |             |
| ifp-0/0/48                                                                                                    | Up       |        | Down  | Down         | 80:a2:35:ee:a8:30     | 10G  | Full        |
| Mon Nov 16                                                                                                    | 11:24:09 | GMT    | +0000 | 2020         |                       |      |             |
| ifp-0/0/49                                                                                                    | Up       |        | Down  | Down         | 80:a2:35:ee:a8:31     | 100G | Full        |
| Mon Nov 16                                                                                                    | 11:24:09 | GMT    | +0000 | 2020         |                       |      |             |
| ifp-0/0/50                                                                                                    | Up       |        | Down  | Down         | 80:a2:35:ee:a8:35     | 100G | Full        |
| Mon Nov 16                                                                                                    | 11:24:09 | GMT    | +0000 | 2020         |                       |      |             |

| - | ifp-0/0/51 (       | Jp     | Down  | Down | 80:a2:35:ee:a8:39 | 100G | Full |
|---|--------------------|--------|-------|------|-------------------|------|------|
|   | Mon Nov 16 11:24:0 | 9 GMT  | +0000 | 2020 |                   |      |      |
|   | ifp-0/0/52 U       | Jp     | Up    | Up   | 80:a2:35:ee:a8:3d | 100G | Full |
|   | Tue Nov 17 14:10:4 | 6 GMT  | +0000 | 2020 |                   |      |      |
|   | ifp-0/0/53 t       | Jp     | Up    | Up   | 80:a2:35:ee:a8:41 | 100G | Full |
|   | Fri Nov 20 00:59:  | .2 GMT | +0000 | 2020 |                   |      |      |
|   | ifp-0/0/54 t       | Jp     | Down  | Down | 80:a2:35:ee:a8:45 | 100G | Full |
|   | Mon Nov 16 11:24:0 | 9 GMT  | +0000 | 2020 |                   |      |      |
|   | cpu-0/0/200 U      | Jp     | Up    | Up   | 80:a2:35:ee:a8:c8 | 100G | Full |
|   | Mon Nov 16 11:24:2 | .1 GMT | +0000 | 2020 |                   |      |      |
|   | cpu-0/0/201 t      | Jp     | Down  | Down | 80:a2:35:ee:a8:c9 | 100G | Full |
|   | Mon Nov 16 11:24:0 | 9 GMT  | +0000 | 2020 |                   |      |      |
|   | cpu-0/0/202 U      | Jp     | Down  | Down | 80:a2:35:ee:a8:ca | 100G | Full |
|   | Mon Nov 16 11:24:0 | 9 GMT  | +0000 | 2020 |                   |      |      |
|   | cpu-0/0/203 U      | Jp     | Down  | Down | 80:a2:35:ee:a8:cb | 100G | Full |
|   | Mon Nov 16 11:24:0 | 9 GMT  | +0000 | 2020 |                   |      |      |
|   | recycle-0/0/75 t   | ql     | qU    | qU   | 80:a2:35:ee:a8:4b | 100G | Full |
|   | Mon Nov 16 11:24:1 | .1 GMT | +0000 | 2020 |                   |      |      |
|   | recycle-0/0/76 t   | al     | qU    | qU   | 80:a2:35:ee:a8:4c | 100G | Full |
|   | Mon Nov 16 11:24:1 | 1 GMT  | +0000 | 2020 |                   |      |      |
|   |                    |        |       |      |                   |      |      |
|   |                    |        |       |      |                   |      |      |

### 8.2. show interface <interface-name>

This command displays summary output of interface and its logical interface if any.

```
supervisor@rtbrick: op> show interface ifp-0/0/52
Interface Admin Link Oper IPv4 Address IPv6 Address
ifp-0/0/52 Up Up Up
ifl-0/0/52/4 Up Up Up 4.4.4.4/24 fe80::82a2:35ff:feee:a83d/128
```

## 8.3. show interface logical

This command display all the logical interface in the system including loopback, cpu and recycle logical ports.

| supervisor@ | rtbrick: op | > show interfa | ace logical |      |      |            |
|-------------|-------------|----------------|-------------|------|------|------------|
| Interface   |             | Instance       | Admin       | Link | Oper | Outer VLAN |
| Inner VLAN  | IPv4 Statu  | s,MTU IPv6 S   | Status,MTU  |      |      |            |
| ifl-0/0/10/ | 100         | default        | Up          | Up   | Up   | -          |
| -           | Up,1500     | Up,150         | 00          |      |      |            |
| ifl-0/0/10/ | 200         | default        | Up          | Up   | Up   | 200        |
| -           | Up,1500     | Up,150         | 00          |      |      |            |
| ifl-0/0/10/ | 300         | default        | Up          | Up   | Up   | 300        |
| -           | Up,1500     | Up,150         | 00          |      |      |            |

## 8.4. show interface logical instance default

This command displays all logical interface in the instance including loopback, cpu and recycle logical ports.

| supervisor@ | Prtbrick: op | <pre>&gt; show interface</pre> | logical ins | stance d | efault |            |
|-------------|--------------|--------------------------------|-------------|----------|--------|------------|
| Interface   |              | Instance                       | Admin       | Link     | Oper   | Outer VLAN |
| Inner VLAN  | IPv4 Statu   | ıs,MTU IPv6 Stat               | us,MTU      |          |        |            |
| ifl-0/0/10/ | 100          | default                        | Up          | Up       | Up     | -          |
| -           | Up,1500      | Up,1500                        |             |          |        |            |
| ifl-0/0/10/ | 200          | default                        | Up          | Up       | Up     | 200        |
| -           | Up,1500      | Up,1500                        |             |          |        |            |
| ifl-0/0/10/ | /300         | default                        | Up          | Up       | Up     | 300        |
| -           | Up,1500      | Up,1500                        |             |          |        |            |
|             |              |                                |             |          |        |            |

#### 8.5. show interface address

This command displays all ipv4 and ipv6 address in the system.

| supervisor@rtbrick:               | op> show interface               | address      |      |  |  |  |
|-----------------------------------|----------------------------------|--------------|------|--|--|--|
| Interface                         | Instance                         | IPv4 Address | IPv4 |  |  |  |
| Primary IPv6 Addr                 | ess                              |              |      |  |  |  |
| ifl-0/0/10/100                    | default                          | 2.2.2/24     | True |  |  |  |
| fe80::82a2:35ff:fee               | e:a80a/128                       |              |      |  |  |  |
| ifl-0/0/10/200                    | default                          | 3.3.3.2/24   | True |  |  |  |
| fe80::c9:80a2:35ff:               | fe80::c9:80a2:35ff:feee:a80a/128 |              |      |  |  |  |
| ifl-0/0/10/300                    | default                          | -            |      |  |  |  |
| fe80::12d:80a2:35ff:feee:a80a/128 |                                  |              |      |  |  |  |

## 8.6. show interface address instance default

This command displays all address in the instance includes both ipv4 and ipv6.

| supervisor@rtbrick: op           | > show interface                 | address instance default |      |  |  |  |
|----------------------------------|----------------------------------|--------------------------|------|--|--|--|
| Interface                        | Instance                         | IPv4 Address             | IPv4 |  |  |  |
| Primary IPv6 Address             | 3                                |                          |      |  |  |  |
| ifl-0/0/10/100                   | default                          | 2.2.2/24                 | True |  |  |  |
| fe80::82a2:35ff:feee:a           | 180a/128                         |                          |      |  |  |  |
| ifl-0/0/10/200                   | default                          | 3.3.2/24                 | True |  |  |  |
| fe80::c9:80a2:35ff:fee           | fe80::c9:80a2:35ff:feee:a80a/128 |                          |      |  |  |  |
| ifl-0/0/10/300                   | default                          | -                        |      |  |  |  |
| e80::12d:80a2:35ff:feee:a80a/128 |                                  |                          |      |  |  |  |

## 8.7. show interface summary

This command displays output for all the interface including physical and logical and its configured address.

| supervisor@rtbrick: op> | show inte | erface su | mmary |              |
|-------------------------|-----------|-----------|-------|--------------|
| Interface               | Admin     | Link      | Oper  | IPv4 Address |
| IPv6 Address            |           |           |       |              |
| ifp-0/0/1               | Up        | Down      | Down  |              |
|                         |           |           |       |              |

| ifp-0/0/2                | Up         | Down | Down   |          |
|--------------------------|------------|------|--------|----------|
| ifp-0/0/3                | Up         | Down | Down   |          |
| ifp-0/0/4                | Up         | Up   | Up     |          |
| ifp-0/0/5                | Up         | Down | Down   |          |
| ifp-0/0/6                | Up         | Down | Down   |          |
| ifp-0/0/7                | Up         | Down | Down   |          |
| ifp-0/0/8                | Up         | Down | Down   |          |
| ifp-0/0/9                | Up         | Down | Down   |          |
| ifp-0/0/10               | Up         | Up   | Up     |          |
| ifl-0/0/10/100           | Up         | Up   | Up     | 2.2.2/24 |
| fe80::82a2:35ff:feee:a80 | a/128      |      |        |          |
| ifl-0/0/10/200           | Up         | Up   | Up     | 3.3.2/24 |
| fe80::c9:80a2:35ff:feee: | a80a/128   |      |        |          |
| ifl-0/0/10/300           | Up         | Up   | Up     | -        |
| fe80::12d:80a2:35ff:feee | a:a80a/128 | 3    |        |          |
| ifp-0/0/11               | Up         | Down | Down   |          |
| ifp-0/0/12               | Up         | Down | Down   |          |
| ifp-0/0/13               | Up         | Down | Down   |          |
| ifp-0/0/14               | Up         | Down | Down   |          |
| ifp-0/0/15               | Up         | Down | Down   |          |
| ifp-0/0/16               | Up         | Down | Down   |          |
| ifp-0/0/17               | Up         | Down | Down   |          |
| ifp-0/0/18               | Up         | Down | Down   |          |
| ifp-0/0/19               | Up         | Down | Down   |          |
| ifp-0/0/20               | Up         | Down | Down   |          |
| ifp-0/0/21               | Up         | Down | Down   |          |
| ifp-0/0/22               | Up         | Down | Down   |          |
| ifp-0/0/23               | Up         | Down | Down   |          |
| 11p-0/0/24               | Up         | Down | Down   |          |
| 1fp-0/0/25               | Up         | Down | Down   |          |
| 11p - 0/0/26             | Up         | Down | Down   |          |
| 11p - 0/0/27             | Up         | Up   | Up     |          |
| 11p = 0/0/28             | Up<br>Up   | Down | Down   |          |
| $if_{p=0/0/29}$          | Up         | Down | Down   |          |
| $if_{p=0/0/31}$          | Up<br>Up   | Down | Down   |          |
| ifp = 0/0/32             | Up         | Down | Down   |          |
| ifp = 0/0/33             | all        | Down | Down   |          |
| ifp-0/0/34               | qU         | Down | Down   |          |
| ifp - 0/0/35             | Up         | Down | Down   |          |
| ifp-0/0/36               | qU         | Down | Down   |          |
| ifp-0/0/37               | Jp         | Down | Down   |          |
| ifp-0/0/38               | Up         | Down | Down   |          |
| ifp-0/0/39               | Up         | Down | Down   |          |
| ifp-0/0/40               | Up         | Down | Down   |          |
| ifp-0/0/41               | Up         | Down | Down   |          |
| ifp-0/0/42               | Up         | Down | Down   |          |
| ifp-0/0/43               | Up         | Down | Down   |          |
| ifp-0/0/44               | Up         | Down | Down   |          |
| ifp-0/0/45               | Up         | Down | Down   |          |
| ifp-0/0/46               | Up         | Down | Down   |          |
| ifp-0/0/47               | Up         | Down | Down   |          |
| ifp-0/0/48               | Up         | Down | Down   |          |
| ifp-0/0/49               | Up         | Down | Down   |          |
| ifp-0/0/50               | Up         | Down | Down   |          |
| ifp-0/0/51               | Up         | Down | Down   |          |
| itp-0/0/52               | Up<br>     | Up   | Up<br> |          |
| 1IP-0/0/53               | Up         | Up   | Up     |          |

| 1 | ifp-0/0/54       | Up | Down | Down |
|---|------------------|----|------|------|
|   | cpu-0/0/200      | Up | Up   | Up   |
|   | cpu-0/0/201      | Up | Down | Down |
|   | cpu-0/0/202      | Up | Down | Down |
|   | cpu-0/0/203      | Up | Down | Down |
|   | recycle-0/0/75   | Up | Up   | Up   |
|   | recycle-0/0/75/0 | Up | Up   | Up   |
|   | recycle-0/0/76   | Up | Up   | Up   |
|   | recycle-0/0/76/0 | Up | Up   | Up   |
|   |                  |    |      |      |

## 8.8. show interface <interface-name>

This command displays summarised output for specific physical port.

| terface if | Ep-0/0/10                                                   |                                                                                               |
|------------|-------------------------------------------------------------|-----------------------------------------------------------------------------------------------|
| Link       | Oper                                                        | IPv4 Address                                                                                  |
|            |                                                             |                                                                                               |
| Up         | Up                                                          |                                                                                               |
| Up         | Up                                                          | 2.2.2/24                                                                                      |
|            |                                                             |                                                                                               |
| Up         | Up                                                          | 3.3.2/24                                                                                      |
| 8          |                                                             |                                                                                               |
| Up         | Up                                                          | -                                                                                             |
| 28         |                                                             |                                                                                               |
| Up         | Up                                                          | -                                                                                             |
| 28         |                                                             |                                                                                               |
|            | terface in<br>Link<br>Up<br>Up<br>8<br>Up<br>28<br>Up<br>28 | terface ifp-0/0/10<br>Link Oper<br>Up Up<br>Up Up<br>Up Up<br>8<br>Up Up<br>28<br>Up Up<br>28 |

## 8.9. show interface <interface-name> detail

This command displays detailed output for specific physical port and logical ports under it.

supervisor@rtbrick: op> show interface ifp-0/0/10 detail Interface: ifp-0/0/52 Admin/Link/Operational status: Up/Up/Up Speed configured: 100G Speed maximum: 100G Duplex: Full Autonegotiation: Disabled Encapsulation mode: ieee MTU: 16360 Maximum frame size: 16360 Interface type: ethernet Interface index: 124929 MAC: 80:a2:35:ee:a8:3d Uptime: Tue Nov 17 14:10:46 GMT +0000 2020 Description: Physical interface #52 from node 0, chip 0 Packet statistics: Rx packets: 16034 Tx packets: 17295 Rx bytes: 1602124 Tx bytes: 1711264 Interface:ifl-0/0/52/4, Instance:default Admin/Link/Operational status: Up/Up/Up IPv4/IPv6/MPLS Status: Up/Up/Up IPv4/IPv6/MPLS MTU: 1500/1500/1500 Interface type: Logical Sub interface Interface index: 106497 MAC: 80:a2:35:ee:a8:3d IPv4 Address IPv6 Address 4.4.4.4/24 fe80::82a2:35ff:feee:a83d/128 Packet statistics: Ingress forwarded packets: 16000 Ingress forwarded bytes: 1598656 Ingress drop Packets: 0 Ingress drop bytes: 0 Egress forwarded packets: 0 Egress forwarded bytes: 0 Egress drop packets: 0 Egress drop bytes: 0

### 8.10. show interface <interface-name> statistics

This command displays detailed statistics output for specific physical port and logical ports under it.

| supervisor | supervisor@rtbrick: op> show interface ifp-0/0/10 statistics |                        |           |         |    |         |         |  |  |  |
|------------|--------------------------------------------------------------|------------------------|-----------|---------|----|---------|---------|--|--|--|
| Interface: | Interface: ifp-0/0/10                                        |                        |           |         |    |         |         |  |  |  |
| Counter    |                                                              |                        | Direction | Unit    | Rx | Rx Diff | Rx Rate |  |  |  |
| Tx         | Tx Diff                                                      | $\mathbf{T}\mathbf{x}$ | Rate      |         |    |         |         |  |  |  |
| IPv4       |                                                              |                        | -         | Packets | -  | -       | -       |  |  |  |
| -          | -                                                            | -                      |           |         |    |         |         |  |  |  |
|            |                                                              |                        |           | Bytes   | -  | -       | -       |  |  |  |
| -          | -                                                            | -                      |           |         |    |         |         |  |  |  |
| IPv6       |                                                              |                        | -         | Packets | -  | -       | -       |  |  |  |
|            |                                                              |                        |           |         |    |         |         |  |  |  |

|     |                      |                   |          |         |         |        |   | <br> |
|-----|----------------------|-------------------|----------|---------|---------|--------|---|------|
| -   |                      |                   | -        | Bytes   |         | -      | _ | -    |
| -   | MPLS                 |                   | -        | Packets |         | -      | _ | -    |
| -   |                      |                   | -        | Bytes   |         | -      | _ | -    |
| _   | Punt                 |                   | -        | Packets |         | -      | - | -    |
| _   |                      |                   |          | Bytes   |         | -      | - | -    |
| _   | Miss                 |                   | RX       | Packets |         | -      | - | -    |
| _   |                      |                   | -        | Bytes   |         | -      | - | -    |
| _   | Drops                |                   | -        | Packets |         | 4995   | - | -    |
| _   |                      |                   |          | Bytes   |         | -      | - | -    |
| _   | Error                |                   | RX       | Packets |         | -      | - | -    |
| _   |                      |                   |          | Bytes   |         | -      | - | -    |
| _   | Error                |                   | TX       | Packets |         | 47     | _ | -    |
| _   |                      |                   |          | Bytes   |         | -      | _ | -    |
| _   | No Buff              |                   | RX       | Packets |         | -      | - | -    |
| _   |                      |                   |          | Bytes   |         | -      | - | -    |
| 684 | Traffic<br>92        | Statistics        | -        | Packets |         | 4995   | - | -    |
| 586 | 9876                 |                   | -        | Bytes   |         | 489510 | - | -    |
| _   | Unicast              | Statistics        | -        | Packets |         | -      | - | -    |
| _   |                      |                   |          | Bytes   |         | -      | - | -    |
| _   | Broadcas             | st Statistics<br> | 3 –<br>- | Packets |         | -      | - | -    |
| -   |                      |                   |          | Bytes   |         | -      | - | -    |
| -   | Multicas             | st Statistics<br> | -        | Packets |         | -      | - | -    |
| _   |                      |                   |          | Bytes   |         | -      | - | -    |
|     | Bcm Stat<br>inOctets | istics:<br>g:     |          |         | 51      | 1632   |   |      |
|     | inUcastI<br>inNonUca | Pkts:<br>AstPkts: |          |         | 0<br>50 | 16     |   |      |
|     | inErrors             | ; .               |          |         | 0       |        |   |      |
|     | outOctet             | vnProtos:         |          |         | 0<br>62 | 36484  |   |      |
|     | outUcast             | Pkts:             |          |         | 0       |        |   |      |
|     | outNonUc             | castPkts:         |          |         | 68      | 492    |   |      |
|     | outError             | s:                |          |         | 0       |        |   |      |
|     | echerSta             | reproproents      | •        |         | 0       |        |   | <br> |

| <br>etherStateMulticastDkts:                         | 67718   |
|------------------------------------------------------|---------|
| etherStatsMultiCastrics:                             | E700    |
|                                                      | 5790    |
|                                                      | 0       |
|                                                      | 0       |
| etherStatsOversizePKts:                              |         |
| etherStatsOctets:                                    | 6748116 |
| etherStatsPkts:                                      | 73508   |
| etherStatsCollisions:                                | 0       |
| etherStatsTXNoErrors:                                | 68492   |
| etherStatsRXNoErrors:                                | 5016    |
| ifInMulticastPkts:                                   | 5016    |
| ifOutBroadcastPkts:                                  | 5790    |
| ifOutMulticastPkts:                                  | 62702   |
| ifOutBroadcastPkts:                                  | 5790    |
| bcmReceivedUndersizePkts:                            | 0       |
| bcmTransmittedUndersizePkts:                         | 5790    |
| $\verb+bcmQmxDot1dBasePortDelayExceededDiscards:$    | 0       |
| $\verb+bcmQmxDot1dBasePortMtuExceededDiscards:$      | 0       |
| bcmQmxDot1dTpPortInFrames:                           | 5016    |
| bcmQmxDot1dTpPortOutFrames:                          | 68492   |
| bcmQmxEtherStatsPkts64Octets:                        | 5790    |
| bcmQmxEtherStatsPkts128to2550ctets:                  | 24      |
| bcmQmxEtherStatsPkts256to5110ctets:                  | 0       |
| bcmQmxEtherStatsPkts512to1023Octets:                 | 0       |
| bcmQmxEtherStatsPkts1024to1518Octets:                | 0       |
| bcmQmxEtherRxOversizePkts:                           | 0       |
| bcmQmxEtherTxOversizePkts:                           | 0       |
| bcmQmxEtherStatsJabbers:                             | 0       |
| bcmQmxEtherStatsCRCAlignErrors:                      | 0       |
| bcmQmxDot3StatsFCSErrors:                            | 0       |
| bcmQmxDot3StatsSingleCollisionFrames:                | 0       |
| bcmQmxDot3StatsMultipleCollisionFrames:              | 0       |
| bcmQmxDot3StatsSQETTestErrors:                       | 0       |
| bcmQmxDot3StatsDeferredTransmissions:                | 0       |
| bcmQmxDot3StatsLateCollisions:                       | 0       |
| bcmQmxDot3StatsExcessiveCollisions:                  | 0       |
| <pre>bcmQmxDot3StatsInternalMacTransmitErrors:</pre> | 0       |
| bcmQmxDot3StatsCarrierSenseErrors:                   | 0       |
| bcmQmxDot3StatsFrameTooLongs:                        | 0       |
| bcmQmxDot3StatsInternalMacReceiveErrors:             | 0       |
| bcmQmxDot3StatsSymbolErrors:                         | 0       |
| bcmQmxDot3ControlInUnknownOpcodes:                   | 0       |
| bcmQmxDot3InPauseFrames:                             | 0       |
| bcmQmxDot3OutPauseFrames:                            | 0       |
| bcmQmxIfHCInOctets:                                  | 511632  |
| bcmQmxIfHCInUcastPkts:                               | 0       |
| bcmQmxIfHCInMulticastPkts:                           | 5016    |
| bcmQmxIfHCInBroadcastPkts:                           | 0       |
| bcmQmxIfHCOutOctets:                                 | 6236484 |
| bcmQmxIfHCOutUcastPkts:                              | 0       |
| bcmQmxIfHCOutMulticastPkts:                          | 62702   |
| bcmQmxIfHCOutBroadcastPckts:                         | 5790    |
| bcmQmxIeee8021PfcRequests:                           | 0       |
| bcmQmxIeee8021PfcIndications:                        | 0       |
| bcmQmxBcmEtherStatsPkts1519to1522Octets:             | 0       |
| bcmQmxBcmEtherStatsPkts1522to2047Octets:             | 0       |
| bcmQmxBcmReceivedPkts640ctets:                       | 0       |
| bcmQmxBcmReceivedPkts65to1270ctets:                  | 5016    |
|                                                      |         |

|     | bcmQmxBo            | cmReceivedP   | kts | 128to2550cte        | ets:      | 0          |            |         |  |  |
|-----|---------------------|---------------|-----|---------------------|-----------|------------|------------|---------|--|--|
|     | bcmQmxBo            | cmReceivedP   | kts | 256to5110cte        | ets:      | 0          |            |         |  |  |
|     | bcmQmxBo            | cmReceivedP   | kts | 512to10230ct        | tets:     | 0          |            |         |  |  |
|     | bcmOmxBo            | cmReceivedP   | kts | 1024to151800        | ctets:    | 0          |            |         |  |  |
|     | ~<br>bcmOmxBo       | mReceivedP    | kts | 1519to20470c        | tets:     | 0          |            |         |  |  |
|     | bcmOmyBo            | rmTransmitt   | edī | kts640ctets:        |           | 5790       |            |         |  |  |
|     | bcmOmy <sub>P</sub> | amTranomitt   | odr | kta65to1270c        | tota.     | 62678      |            |         |  |  |
|     |                     | zmTransmitt   | odr | $k = 128 \pm 02550$ |           | 24         |            |         |  |  |
|     |                     |               | eur |                     |           | 24         |            |         |  |  |
|     |                     |               | ear |                     |           | 0          |            |         |  |  |
|     | DCmQmxBo            | cmiransmitt   | ear | KtS512t01023        | octets.   | 0          |            |         |  |  |
|     | DCmQmxBo            | cmiransmitt   | ear | KtSIU24to151        | 80ctets:  | 0          |            |         |  |  |
|     | bcmQmxBo            | cm'l'ransmitt | edF | kts1519to204        | Voctets:  | 0          |            |         |  |  |
|     | bcmQmxBo            | cmTransmitt   | edF | kts2048to409        | boctets:  | 0          |            |         |  |  |
|     | bcmQmxBo            | cmTransmitt   | edF | kts4095to921        | 60ctets:  | 0          |            |         |  |  |
|     |                     |               |     |                     |           |            |            |         |  |  |
| Log | gical Int           | terface: i    | f1- | 0/0/10/100,         | Physical  | Interface: | ifp-0/0/10 |         |  |  |
|     | Counter             |               |     | Direction           | Unit      | Rx         | Rx Diff    | Rx Rate |  |  |
| Τx  |                     | Tx Diff       | Τx  | Rate                |           |            |            |         |  |  |
|     | IPv4                |               |     | -                   | Packets   | -          | -          | -       |  |  |
| -   |                     | -             | -   |                     |           |            |            |         |  |  |
|     |                     |               |     |                     | Bytes     | -          | -          | -       |  |  |
| -   |                     | -             | _   |                     |           |            |            |         |  |  |
|     | IPv6                |               |     | _                   | Packets   | _          | _          | -       |  |  |
| _   |                     | -             | _   |                     |           |            |            |         |  |  |
|     |                     |               |     |                     | Bytes     | _          | -          | -       |  |  |
| _   |                     | _             | _   |                     | -         |            |            |         |  |  |
|     | MPLS                |               |     | _                   | Packets   | _          | _          | _       |  |  |
| _   |                     | _             | _   |                     | 1 40/1000 |            |            |         |  |  |
|     |                     |               |     |                     | Butes     | _          | _          | _       |  |  |
| _   |                     | _             | _   |                     | Dyces     |            |            |         |  |  |
|     | Dunt                |               |     | _                   | Dacketa   | _          | _          | _       |  |  |
| _   | Func                | _             | _   |                     | Fackets   |            |            |         |  |  |
|     |                     |               |     |                     | Dutoq     |            |            |         |  |  |
|     |                     |               |     |                     | bytes     | _          | -          | -       |  |  |
| -   | M-1                 | -             | -   | DX                  | Deeleete  |            |            |         |  |  |
|     | MISS                |               |     | RX                  | Packets   | _          | -          | -       |  |  |
| -   |                     | -             | -   |                     |           |            |            |         |  |  |
|     |                     |               |     |                     | Bytes     | -          | -          | -       |  |  |
| -   |                     | -             | -   |                     | _         |            |            |         |  |  |
|     | Drops               |               |     | -                   | Packets   | 4995       | -          | -       |  |  |
| -   |                     | -             | -   |                     |           |            |            |         |  |  |
|     |                     |               |     |                     | Bytes     | -          | -          | -       |  |  |
| -   |                     | -             | -   |                     |           |            |            |         |  |  |
|     | Error               |               |     | RX                  | Packets   | -          | -          | -       |  |  |
| -   |                     | -             | -   |                     |           |            |            |         |  |  |
|     |                     |               |     |                     | Bytes     | -          | -          | -       |  |  |
| -   |                     | -             | -   |                     |           |            |            |         |  |  |
|     | Error               |               |     | TX                  | Packets   | 47         | -          | -       |  |  |
| -   |                     | -             | -   |                     |           |            |            |         |  |  |
|     |                     |               |     |                     | Bytes     | -          | -          | -       |  |  |
| -   |                     | -             | -   |                     |           |            |            |         |  |  |
|     | No Buff             |               |     | RX                  | Packets   | -          | -          | -       |  |  |
| -   |                     | -             | -   |                     |           |            |            |         |  |  |
|     |                     |               |     |                     | Bytes     | -          | -          | -       |  |  |
| _   |                     | -             | _   |                     |           |            |            |         |  |  |
|     | Traffic             | Statistics    |     | -                   | Packets   | 4995       | -          | -       |  |  |
| 684 | 492                 | -             | _   |                     |           |            |            |         |  |  |
|     |                     |               |     |                     | Bytes     | 489510     | _          | _       |  |  |
| 58  | 69876               | -             | _   |                     | -         |            |            |         |  |  |

| Unicast Statistics    | _             | Packets   | -          | _          | -       |
|-----------------------|---------------|-----------|------------|------------|---------|
|                       | -             |           |            |            |         |
|                       |               | Bytes     | -          | -          | -       |
|                       | -             |           |            |            |         |
| Broadcast Statistic:  | 5 -           | Packets   | -          | -          | -       |
|                       | _             |           |            |            |         |
|                       |               | Bytes     | -          | -          | -       |
|                       | -             | <b>D</b>  |            |            |         |
| Multicast Statistic:  | 5 -           | Packets   | -          | -          | -       |
|                       | _             | Durton    |            |            |         |
|                       |               | Bytes     | -          | -          | -       |
|                       |               |           |            |            |         |
| Ingress Forwarded     | Packets: 1810 | 1         |            |            |         |
| Ingress Forwarded     | Bytes: 1846   | 20        |            |            |         |
| Ingress Drop Pack     | ets: 1        | 20        |            |            |         |
| Ingress Drop Byte     | s: 102        |           |            |            |         |
| Egress Forwarded      | Packets: 0    |           |            |            |         |
| Egress Forwarded      | Bytes: 0      |           |            |            |         |
| Egress Drop Packe     | ts: 0         |           |            |            |         |
| Egress Drop Bytes     | : 0           |           |            |            |         |
| Logical Interface: if | 1-0/0/10/200, | Physical  | Interface: | ifp-0/0/10 |         |
| Counter               | Direction     | Unit      | Rx         | Rx Diff    | Rx Rate |
| Tx Tx Diff T          | x Rate        |           |            |            |         |
| IPv4                  | -             | Packets   | -          | -          | -       |
|                       | _             |           |            |            |         |
|                       |               | Bytes     | -          | -          | -       |
|                       | -             | _         |            |            |         |
| IPv6                  | -             | Packets   | -          | -          | -       |
|                       | _             |           |            |            |         |
|                       |               | Bytes     | -          | -          | -       |
|                       | -             | Deeleete  |            |            |         |
| MPLS                  | -             | Packets   | -          | -          | -       |
|                       | _             | Putod     |            |            |         |
|                       | _             | bytes     | _          | _          | _       |
| Punt                  | _             | Packets   | _          | _          | _       |
|                       | _             | racheeb   |            |            |         |
|                       |               | Bvtes     | _          | _          | _       |
|                       | _             | 1         |            |            |         |
| Miss                  | RX            | Packets   | _          | _          | -       |
|                       | _             |           |            |            |         |
|                       |               | Bytes     | -          | _          | -       |
|                       | -             |           |            |            |         |
| Drops                 | -             | Packets   | -          | -          | -       |
|                       | -             |           |            |            |         |
|                       |               | Bytes     | -          | -          | -       |
|                       | -             |           |            |            |         |
| Error                 | RX            | Packets   | -          | -          | -       |
|                       | -             | D. I      |            |            |         |
|                       |               | Bytes     | -          | -          | -       |
| ·                     | -<br>         | Doolesto  |            |            |         |
| FILOL                 | IA            | PacketS   | -          | -          | -       |
| _                     |               | Bytes     | _          | _          | _       |
|                       | _             | Dyces     |            |            |         |
| No Buff               | RX            | Packets   | _          | _          | _       |
|                       | -             | 1 0011000 |            |            |         |

|                                                                              |                               |                                                                          | Bytes                                                                                                    | _           |             |         |
|------------------------------------------------------------------------------|-------------------------------|--------------------------------------------------------------------------|----------------------------------------------------------------------------------------------------|-------------|-------------|---------|
| -<br>Traff                                                                   | -<br>ic Statistic             | -<br>                                                                    | Packets                                                                                                    | _           | _           | _       |
| 6811                                                                         | -                             | -                                                                        | rachets                                                                                                    |             |             |         |
|                                                                              |                               |                                                                          | Bytes                                                                                                    | -           | -           | -       |
| 573170                                                                       | -                             | -                                                                        |                                                                                                    |             |             |         |
| Unica                                                                        | st Statistic                  | s –                                                                      | Packets                                                                                                    | -           | -           | -       |
| -                                                                            | _                             | _                                                                        | Bvtes                                                                                                    | _           | _           | _       |
| -                                                                            | -                             | _                                                                        |                                                                                                    |             |             |         |
| Broad                                                                        | cast Statist                  | ics -                                                                    | Packets                                                                                                    | -           | -           | -       |
| -                                                                            | -                             | -                                                                        | Destar                                                                                                    |             |             |         |
| _                                                                            | _                             | _                                                                        | Bytes                                                                                                    | -           | -           | -       |
| Multi                                                                        | cast Statist                  | ics -                                                                    | Packets                                                                                                    | -           | -           | -       |
| -                                                                            | -                             | -                                                                        |                                                                                                    |             |             |         |
|                                                                              |                               |                                                                          | Bytes                                                                                                    | _           | -           | -       |
| -<br>De else                                                                 | -                             | -                                                                        |                                                                                                    |             |             |         |
| Packe                                                                        | t Statistics<br>ress Forward  | :<br>ed Packets:                                                         | 0                                                                                                    |             |             |         |
| Inc                                                                          | ress Forward                  | ed Bytes:                                                                | 0                                                                                                    |             |             |         |
| Ing                                                                          | ress Drop Pa                  | ckets:                                                                   | 0                                                                                                    |             |             |         |
| Ing                                                                          | ress Drop By                  | tes:                                                                     | 0                                                                                                    |             |             |         |
| Egr                                                                          | ess Forwarde                  | d Packets:                                                               | 0                                                                                                    |             |             |         |
| Egr                                                                          | ess Forwarde                  | a Bytes:<br>kets:                                                        | 0                                                                                                    |             |             |         |
| Egr                                                                          | ess Drop Pac.<br>ess Drop Bvt | es:                                                                      | 0                                                                                                    |             |             |         |
| Logical                                                                      | Interface:                    | ifl-0/0/10/                                                              | 300, Physical                                                                                                    | Interface:  | ifp-0/0/10  |         |
| Count                                                                        | er                            | Direct                                                                   | ion Unit                                                                                                    | Rx          | Rx Diff     | Rx Rate |
|                                                                              |                               |                                                                          |                                                                                                    |             |             |         |
| Tx                                                                           | Tx Diff                       | Tx Rate                                                                  |                                                                                                    |             |             |         |
| Tx<br>IPv4                                                                   | Tx Diff                       | Tx Rate<br>-                                                             | Packets                                                                                                    | -           | -           | -       |
| Tx<br>IPv4<br>-                                                              | Tx Diff                       | Tx Rate<br>-<br>-                                                        | Packets<br>Bytes                                                                                                    | -           | -           | -       |
| Tx<br>IPv4<br>-                                                              | Tx Diff<br>-<br>-             | Tx Rate<br>-<br>-                                                        | Packets<br>Bytes                                                                                                    | -           | -           | -       |
| Tx<br>IPv4<br>-<br>IPv6                                                      | Tx Diff<br>-<br>-             | Tx Rate<br>-<br>-<br>-                                                   | Packets<br>Bytes<br>Packets                                                                                                    | -<br>-      | -<br>-      | -       |
| Tx<br>IPv4<br>-<br>IPv6<br>-                                                 | Tx Diff<br>-<br>-             | Tx Rate<br>-<br>-<br>-<br>-                                              | Packets<br>Bytes<br>Packets                                                                                                    | -<br>-      | -<br>-      | -       |
| Tx<br>IPv4<br>-<br>IPv6<br>-                                                 | Tx Diff<br>-<br>-             | Tx Rate<br>-<br>-<br>-<br>-                                              | Packets<br>Bytes<br>Packets<br>Bytes                                                                                            | -<br>-<br>- | -<br>-<br>- | -       |
| Tx<br>IPv4<br>-<br>IPv6<br>-<br>-                                            | Tx Diff<br>-<br>-<br>-        | Tx Rate<br>-<br>-<br>-<br>-<br>-                                         | Packets<br>Bytes<br>Packets<br>Bytes<br>Packets                                                                                 |             | -           | -       |
| Tx<br>IPv4<br>-<br>IPv6<br>-<br>MPLS<br>-                                    | Tx Diff<br>-<br>-<br>-        | Tx Rate<br>-<br>-<br>-<br>-<br>-<br>-<br>-                               | Packets<br>Bytes<br>Packets<br>Bytes<br>Packets                                                                                 |             | -<br>-<br>- |         |
| Tx<br>IPv4<br>IPv6<br>-<br>MPLS<br>-                                         | Tx Diff<br>-<br>-<br>-<br>-   | Tx Rate<br>-<br>-<br>-<br>-<br>-<br>-<br>-                               | Packets<br>Bytes<br>Packets<br>Bytes<br>Packets<br>Bytes                                                                        |             |             |         |
| Tx<br>IPv4<br>IPv6<br>-<br>MPLS<br>-                                         | Tx Diff                       | Tx Rate<br>-<br>-<br>-<br>-<br>-<br>-<br>-                               | Packets<br>Bytes<br>Packets<br>Bytes<br>Packets<br>Bytes                                                                        |             |             |         |
| Tx<br>IPv4<br>IPv6<br>MPLS<br>Punt                                           | Tx Diff                       | Tx Rate                                                                  | Packets<br>Bytes<br>Packets<br>Bytes<br>Packets<br>Bytes<br>Packets                                                             |             |             |         |
| Tx<br>IPv4<br>IPv6<br>MPLS<br>Punt<br>Punt                                   | Tx Diff                       | Tx Rate<br>-<br>-<br>-<br>-<br>-<br>-<br>-<br>-<br>-<br>-<br>-<br>-      | Packets<br>Bytes<br>Packets<br>Bytes<br>Packets<br>Bytes<br>Packets<br>Bytes                                                    |             |             | -       |
| Tx<br>IPv4<br>IPv6<br>MPLS<br>P<br>Punt<br>-                                 | Tx Diff                       | Tx Rate                                                                  | Packets<br>Bytes<br>Packets<br>Bytes<br>Packets<br>Packets<br>Bytes                                                             |             |             |         |
| Tx<br>IPv4<br>-<br>IPv6<br>-<br>MPLS<br>-<br>Punt<br>-<br>Punt               | Tx Diff                       | Tx Rate<br>-<br>-<br>-<br>-<br>-<br>-<br>-<br>-<br>-<br>-<br>-<br>-<br>- | Packets<br>Bytes<br>Packets<br>Bytes<br>Packets<br>Bytes<br>Packets<br>Bytes<br>Packets                                         |             |             |         |
| Tx<br>IPv4<br>-<br>IPv6<br>-<br>MPLS<br>-<br>Punt<br>-<br>Miss               | Tx Diff                       | Tx Rate<br>                                                              | Packets<br>Bytes<br>Packets<br>Bytes<br>Packets<br>Bytes<br>Bytes<br>Packets                                                    |             |             |         |
| Tx<br>IPv4<br>IPv6<br>MPLS<br>Punt<br>Miss<br>-                              | Tx Diff                       | Tx Rate<br>                                                              | Packets<br>Bytes<br>Packets<br>Bytes<br>Packets<br>Bytes<br>Bytes<br>Packets<br>Bytes                                           |             |             |         |
| Tx<br>IPv4<br>IPv6<br>MPLS<br>Punt<br>Miss<br>Drops                          | Tx Diff                       | Tx Rate<br>                                                              | Packets<br>Bytes<br>Packets<br>Bytes<br>Packets<br>Bytes<br>Packets<br>Bytes<br>Bytes<br>Packets                                |             |             |         |
| Tx<br>IPv4<br>-<br>IPv6<br>-<br>MPLS<br>-<br>Punt<br>-<br>Miss<br>-<br>Drops | Tx Diff                       | Tx Rate<br>                                                              | Packets<br>Bytes<br>Packets<br>Bytes<br>Packets<br>Bytes<br>Packets<br>Bytes<br>Bytes<br>Packets                                |             |             |         |
| Tx<br>IPv4<br>IPv6<br>MPLS<br>Punt<br>Miss<br>Drops                          | Tx Diff                       | Tx Rate<br>                                                              | Packets<br>Bytes<br>Packets<br>Bytes<br>Packets<br>Bytes<br>Packets<br>Bytes<br>Bytes<br>Bytes<br>Bytes<br>Bytes                |             |             |         |
| Tx<br>IPv4<br>IPv6<br>MPLS<br>Punt<br>Miss<br>Drops                          | Tx Diff                       | Tx Rate<br>                                                              | Packets<br>Bytes<br>Packets<br>Bytes<br>Packets<br>Bytes<br>Packets<br>Bytes<br>Packets<br>Bytes<br>Packets                     |             |             |         |
| Tx<br>IPv4<br>IPv6<br>MPLS<br>Punt<br>Miss<br>Drops<br>Error                 | Tx Diff                       | Tx Rate<br>                                                              | Packets<br>Bytes<br>Packets<br>Bytes<br>Packets<br>Bytes<br>Packets<br>Bytes<br>Packets<br>Bytes<br>Packets                     |             |             |         |
| Tx<br>IPv4<br>IPv6<br>Pupt<br>Punt<br>Miss<br>Drops<br>Error                 | Tx Diff                       | Tx Rate<br>                                                              | Packets<br>Bytes<br>Packets<br>Bytes<br>Packets<br>Bytes<br>Packets<br>Bytes<br>Packets<br>Bytes<br>Packets<br>Bytes<br>Packets |             |             |         |

|     | Error     |               | TX       |   | Packets |   | _ |   |
|-----|-----------|---------------|----------|---|---------|---|---|---|
| -   |           | -             | _        |   | Bytes   | _ | _ | _ |
| _   |           | _             | _        |   | Dyccb   |   |   |   |
|     | No Buff   |               | RX       |   | Packets | - | - | - |
| -   |           |               | -        |   | Durtog  |   |   |   |
| _   |           | _             | _        |   | Byles   | _ | _ | - |
|     | Traffic   | Statistics    | -        |   | Packets | - | - | - |
| 590 | )2        | _             | -        |   | Destor  |   |   |   |
| 531 | L180      | _             | _        |   | byles   | - | - | - |
|     | Unicast   | Statistics    | -        |   | Packets | - | - | - |
| -   |           | _             | -        |   | Destor  |   |   |   |
| _   |           | _             | _        |   | Byles   | - | - | - |
|     | Broadcas  | st Statistic  | s -      |   | Packets | - | - | - |
| -   |           | _             | _        |   |         |   |   |   |
| _   |           | _             | _        |   | Bytes   | - | - | - |
|     | Multicas  | st Statistic  | s -      |   | Packets | - | - | - |
| -   |           | _             | _        |   | Dhan    |   |   |   |
| _   |           | _             | _        |   | Bytes   | - | - | - |
|     | Packet S  | Statistics:   |          |   |         |   |   |   |
|     | Ingres    | ss Forwarded  | Packets: | 0 |         |   |   |   |
|     | Ingres    | ss Forwarded  | Bytes:   | 0 |         |   |   |   |
|     | Ingres    | ss Drop Pack  | ets:     | 0 |         |   |   |   |
|     | Ingres    | ss Drop Byte  | s:       | 0 |         |   |   |   |
|     | Egress    | s Forwarded   | Packets: | 0 |         |   |   |   |
|     | Egress    | s Forwarded i | Bytes:   | 0 |         |   |   |   |
|     | Egress    | s Drop Packe  | ts:      | 0 |         |   |   |   |
|     | Egress    | s Drop Bytes  | :        | 0 |         |   |   |   |
| sur | pervisor@ | ortbrick: op  | >        |   |         |   |   |   |
|     |           |               |          |   |         |   |   |   |

# 8.11. show interface <interface-name> statistics

This command displays detailed statistics output for specific logical ports.

| sur                    | pervisor | @rtbrick: | op> show inter | face ifl-0/0 | /10/100 st | atistics   |         |  |
|------------------------|----------|-----------|----------------|--------------|------------|------------|---------|--|
| Log                    | gical In | terface:  | ifl-0/0/10/100 | , Physical I | nterface:  | ifp-0/0/10 |         |  |
|                        | Counter  |           | Direction      | Unit         | Rx         | Rx Diff    | Rx Rate |  |
| $\mathbf{T}\mathbf{x}$ |          | Tx Diff   | Tx Rate        |              |            |            |         |  |
|                        | IPv4     |           | -              | Packets      | -          | -          | -       |  |
| -                      |          | -         | -              |              |            |            |         |  |
|                        |          |           |                | Bytes        | -          | -          | -       |  |
| -                      |          | -         | -              |              |            |            |         |  |
|                        | IPv6     |           | -              | Packets      | _          | -          | -       |  |
| -                      |          | -         | -              |              |            |            |         |  |
|                        |          |           |                | Bytes        | -          | -          | -       |  |
| -                      |          | -         | -              |              |            |            |         |  |
|                        | MPLS     |           | -              | Packets      | _          | -          | -       |  |
| -                      |          | -         | -              | D. h. s. s.  |            |            |         |  |
|                        |          |           |                | Bytes        | -          | -          | _       |  |
| -                      |          | -         | -              |              |            |            |         |  |

| Punt       |              | _          |        | Packets      | -           | -  | - |
|------------|--------------|------------|--------|--------------|-------------|----|---|
| -          | -            | -          |        |              |             |    |   |
|            |              |            |        | Bytes        | -           | -  | - |
| -          | -            | -          |        |              |             |    |   |
| Miss       |              | RX         |        | Packets      | -           | -  | - |
| -          | -            | -          |        |              |             |    |   |
|            |              |            |        | Bytes        | -           | -  | - |
| -          | -            | -          |        |              |             |    |   |
| Drops      |              | -          |        | Packets      | 4998        | -  | - |
| -          | -            | _          |        |              |             |    |   |
|            |              |            |        | Bytes        | -           | -  | - |
| -          | -            | -          |        |              |             |    |   |
| Error      |              | RX         |        | Packets      | -           | -  | - |
| -          | -            | -          |        |              |             |    |   |
|            |              |            |        | Bytes        | -           | -  | - |
|            | -            | -          |        |              | 4.5         |    |   |
| Error      |              | 'T'X       |        | Packets      | 47          | -  | - |
| -          | -            | -          |        |              |             |    |   |
|            |              |            |        | Bytes        | -           | -  | - |
| -          | -            | -          |        | <b>D</b>     |             |    |   |
| No Buii    |              | RX         |        | Packets      | -           | -  | - |
| -          | -            | -          |        | D. h. s. s.  |             |    |   |
|            |              |            |        | Bytes        | -           | -  | - |
| -          | -            | -          |        | <b>D</b>     | 4000        |    |   |
| 'l'raffic  | Statistics   | -          |        | Packets      | 4998        | -  | - |
| 68522      | -            | -          |        |              |             |    |   |
|            |              |            |        | Bytes        | 489804      | -  | - |
| 5872472    | -            | -          |        |              |             |    |   |
| Unicast    | Statistics   | -          |        | Packets      | -           | -  | - |
| -          | -            | -          |        |              |             |    |   |
|            |              |            |        | Bytes        | -           | -  | - |
| -          | -            | -          |        |              |             |    |   |
| Broadca    | st Statistic | s -        |        | Packets      | -           | -  | - |
| -          | -            | -          |        |              |             |    |   |
|            |              |            |        | Bytes        | -           | -  | - |
| -          | -            | -          |        |              |             |    |   |
| Multica    | st Statistic | s –        |        | Packets      | -           | -  | - |
| -          | -            | -          |        |              |             |    |   |
|            |              |            |        | Bytes        | -           | -  | - |
| -          | -            | -          |        |              |             |    |   |
| Packet     | Statistics:  | -          |        |              |             |    |   |
| Ingre      | ss Forwarded | Packets:   | 1813   |              |             |    |   |
| Ingre      | ss Forwarded | Bytes:     | 1849   | 26           |             |    |   |
| Ingre      | ss Drop Pack | ets:       | 1      |              |             |    |   |
| Ingre      | ss Drop Byte | s:         | 102    |              |             |    |   |
| Egres      | s Forwarded  | Packets:   | 0      |              |             |    |   |
| Egres      | s Forwarded  | Bytes:     | 0      |              |             |    |   |
| Egres      | s Drop Packe | ts:        | 0      |              |             |    |   |
| Egres      | s Drop Bytes | :          | 0      |              |             |    |   |
| supervisor | @rtbrick: op | >          |        | 1.67         |             |    |   |
| supervisor | @rtbrick: op | > show int | erfa   | ce ifl-0/0/2 | 10/100 deta | il |   |
| Interface: | ifl-0/0/10/1 | 00, Instan | ice:de | efault       |             |    |   |
| Admin/L    | ink/Operatio | nal Status | s: Up  | /Up/Up       |             |    |   |
| IPv4/IP    | v6/MPLS Stat | us: Up/Up/ | Up     |              |             |    |   |
| IPv4/IP    | v6/MPLS MTU: | 1500/1500  | /150   | 0            |             |    |   |
| Interfa    | ce Type: Log | ical Sub i | nter   | face         |             |    |   |
| Interfa    | ce index: 20 | 481        |        |              |             |    |   |
| MAC: 80    | :a2:35:ee:a8 | :0a        |        |              |             |    |   |

```
Class-of-Service: pta_8queues_comp_on_S
  IPv4 Address
                            IPv6 Address
   2.2.2.2/24
                            fe80::82a2:35ff:feee:a80a/128
  Packet Statistics:
     Ingress Forwarded Packets: 1813
     Ingress Forwarded Bytes:
                                184926
     Ingress Drop Packets:
                                1
     Ingress Drop Bytes:
                                102
    Egress Forwarded Packets: 0
    Egress Forwarded Bytes:
                               0
    Egress Drop Packets:
                                0
    Egress Drop Bytes:
                                0
supervisor@rtbrick: op>
```

#### 8.12. show interface detail

This command displays the detailed output for all ports.

```
supervisor@rtbrick: op> show interface detail
Interface
                         Admin
                                  Link
                                           Oper
                                                        IPv4 Address
IPv6 Address
Interface: ifp-0/0/1
  Admin/Link/Operational Status: Up/Down/Down
   Speed configured: 10G
   Speed maximum: 10G
  Duplex: Full
  Autonegotiation: Disabled
  Encapsulation mode: ieee
  MTU: 16360
  Maximum Frame Size: 16360
  Interface Type: ethernet
  Interface index: 2049
  MAC: 80:a2:35:ee:a8:01
  Uptime: Wed Nov 11 14:55:53 GMT +0000 2020
  Description: Physical interface #1 from node 0, chip 0
  Packet Statistics:
    Rx Packets: 0
                            Tx Packets: 0
    Rx Bytes: 0
                             Tx Bytes: 0
Interface: ifp-0/0/2
  Admin/Link/Operational Status: Up/Down/Down
   Speed configured: 10G
   Speed maximum: 10G
  Duplex: Full
  Autonegotiation: Disabled
  Encapsulation mode: ieee
  MTU: 16360
  Maximum Frame Size: 16360
  Interface Type: ethernet
  Interface index: 4097
  MAC: 80:a2:35:ee:a8:02
  Uptime: Wed Nov 11 14:55:53 GMT +0000 2020
   Description: Physical interface #2 from node 0, chip 0
   Packet Statistics:
```

```
Rx Packets: 0 Tx Packets: 0
    Rx Bytes: 0
                             Tx Bytes: 0
Interface: ifp-0/0/3
   Admin/Link/Operational Status: Up/Down/Down
   Speed configured: 10G
  Speed maximum: 10G
  Duplex: Full
  Autonegotiation: Disabled
  Encapsulation mode: ieee
  MTU: 16360
  Maximum Frame Size: 16360
   Interface Type: ethernet
   Interface index: 6145
  MAC: 80:a2:35:ee:a8:03
  Uptime: Wed Nov 11 14:55:53 GMT +0000 2020
  Description: Physical interface #3 from node 0, chip 0
  Packet Statistics:
    Rx Packets: 0
                            Tx Packets: 0
    Rx Bytes: 0
                            Tx Bytes: 0
Interface: ifp-0/0/4
   Admin/Link/Operational Status: Up/Up/Up
   Speed configured: 10G
  Speed maximum: 10G
  Duplex: Full
  Autonegotiation: Disabled
  Encapsulation mode: ieee
  MTU: 16360
  Maximum Frame Size: 16360
  Interface Type: ethernet
   Interface index: 8193
  MAC: 80:a2:35:ee:a8:04
  Uptime: Fri Nov 13 15:04:20 GMT +0000 2020
  Description: Physical interface #4 from node 0, chip 0
  Packet Statistics:
    Rx Packets: 5744
                            Tx Packets: 5748
    Rx Bytes: 574400
                            Tx Bytes: 574800
Interface: ifp-0/0/5
   Admin/Link/Operational Status: Up/Down/Down
   Speed configured: 10G
  Speed maximum: 10G
  Duplex: Full
  Autonegotiation: Disabled
   Encapsulation mode: ieee
  MTU: 16360
  Maximum Frame Size: 16360
  Interface Type: ethernet
   Interface index: 10241
  MAC: 80:a2:35:ee:a8:05
  Uptime: Wed Nov 11 14:55:53 GMT +0000 2020
  Description: Physical interface #5 from node 0, chip 0
  Packet Statistics:
    Rx Packets: 0
                            Tx Packets: 0
    Rx Bytes: 0
                            Tx Bytes: 0
Interface: ifp-0/0/6
   Admin/Link/Operational Status: Up/Down/Down
   Speed configured: 10G
   Speed maximum: 10G
  Duplex: Full
```

```
Autonegotiation: Disabled
Encapsulation mode: ieee
MTU: 16360
Maximum Frame Size: 16360
Interface Type: ethernet
Interface index: 12289
MAC: 80:a2:35:ee:a8:06
Uptime: Wed Nov 11 14:55:53 GMT +0000 2020
Description: Physical interface #6 from node 0, chip 0
Packet Statistics:
Rx Packets: 0 Tx Packets: 0
Rx Bytes: 0 Tx Bytes: 0
```

## 8.13. show interface statistics

This command displays summarized statistics output for all ports.

| superv<br>Interf | isor@rtbrick: | op> show inte | erface statist | ics |         |         |
|------------------|---------------|---------------|----------------|-----|---------|---------|
| Cou              | nter          | Directio      | on Unit        | Rx  | Rx Diff | Rx Rate |
| Tx               | Tx Diff       | Tx Rate       |                |     |         |         |
| IPv              | 4             | -             | Packets        | -   | -       | -       |
| -                | -             | -             |                |     |         |         |
|                  |               |               | Bytes          | -   | -       | -       |
| -                | -             | -             |                |     |         |         |
| IPv              | 6             | -             | Packets        | -   | -       | -       |
| -                | -             | -             |                |     |         |         |
|                  |               |               | Bytes          | -   | -       | -       |
| -                | -             | -             |                |     |         |         |
| MPL              | S             | -             | Packets        | -   | -       | -       |
| -                | -             | -             |                |     |         |         |
|                  |               |               | Bytes          | -   | -       | -       |
| -                | -             | -             |                |     |         |         |
| Pun              | t             | -             | Packets        | -   | -       | -       |
| -                | -             | -             |                |     |         |         |
|                  |               |               | Bytes          | -   | -       | -       |
| -                | -             | -             |                |     |         |         |
| Mis              | S             | RX            | Packets        | -   | -       | -       |
| -                | -             | -             |                |     |         |         |
|                  |               |               | Bytes          | -   | -       | -       |
| -                | -             | -             | _              |     |         |         |
| Dro              | ps            | -             | Packets        | -   | -       | -       |
| -                | -             | -             |                |     |         |         |
|                  |               |               | Bytes          | -   | -       | -       |
|                  | -             | -             |                |     |         |         |
| Err              | or            | RX            | Packets        | -   | -       | -       |
| -                | -             | -             |                |     |         |         |
|                  |               |               | Bytes          | -   | -       | -       |
|                  | -             | -             |                |     |         |         |
| Err              | or            | TX            | Packets        | -   | -       | -       |
| -                | -             | -             | Deat           |     |         |         |
|                  |               |               | Bytes          | _   | -       | -       |
| -<br>NT-         | -<br>Duff     | -             | Dealtet        |     |         |         |
| O/I              | BULL _        | KA _          | PacketS        | _   | _       | _       |
| _                | _             | _             |                |     |         |         |

|         |          |               |           | Bytes   | _    |         | -       |
|---------|----------|---------------|-----------|---------|------|---------|---------|
| -       | Traffic  |               | _         | Dackets | _    | _       | _       |
| _       | IIAIIIC  |               |           | Fackets |      |         |         |
|         |          |               |           | Bytes   | -    | -       | -       |
| -       |          |               |           |         |      |         |         |
| _       | Unicast  | Statistics    | _         | Packets | -    | -       | -       |
|         |          |               |           | Bytes   | -    | -       | -       |
| -       |          |               |           |         |      |         |         |
|         | Broadcas | st Statistics | _         | Packets | -    | -       | -       |
| _       |          |               |           | Bytes   | _    | _       | -       |
| -       |          |               |           | 1       |      |         |         |
|         | Multica  | st Statistics | -         | Packets | -    | -       | -       |
| -       |          |               |           | Bytes   | _    | _       | _       |
| _       |          |               |           | Буссь   |      |         |         |
|         | Traffic  | Statistics    | -         | Packets | -    | -       | -       |
| -       |          |               |           | Dhan    |      |         |         |
| _       |          |               |           | Bytes   | -    | -       | -       |
|         | Unicast  | Statistics    | -         | Packets | -    | -       | -       |
| -       |          |               |           |         |      |         |         |
|         |          |               |           | Bytes   | -    | -       | -       |
| -       | Broadcas | st Statistics | _         | Packets | _    | _       | _       |
| -       |          |               |           |         |      |         |         |
|         |          |               |           | Bytes   | -    | -       | -       |
| -       | Multica  | st Statistics | _         | Packets | _    | _       | _       |
| _       |          |               |           |         |      |         |         |
|         |          |               |           | Bytes   | -    | -       | -       |
| –<br>Tn | terface. | -             |           |         |      |         |         |
| 111     | Counter  | 110-070710    | Direction | Unit    | Rx   | Rx Diff | Rx Rate |
| Τx      |          | Tx Diff Tx    | Rate      |         |      |         |         |
|         | IPv4     |               | -         | Packets | -    | -       | -       |
| -       |          |               |           | Bytes   | _    | _       | _       |
| _       |          |               |           | 27000   |      |         |         |
|         | IPv6     |               | -         | Packets | -    | -       | -       |
| -       |          |               |           | Putod   |      |         |         |
| _       |          |               |           | Dytes   |      |         |         |
|         | MPLS     |               | _         | Packets | -    | -       | -       |
| -       |          |               |           |         |      |         |         |
| _       |          |               |           | Bytes   | -    | -       | -       |
|         | Punt     |               | _         | Packets | _    | _       | _       |
| -       |          |               |           |         |      |         |         |
|         |          |               |           | Bytes   | -    | -       | -       |
| -       | Miss     |               | RX        | Packets | _    | _       | _       |
| _       |          |               |           |         |      |         |         |
|         |          |               |           | Bytes   | -    | -       | -       |
| -       | Drope    |               | _         | Packets | 5001 | _       | _       |
|         |          |               |           |         |      |         |         |

| _                     |                   |                           |                     |                  |                      |         |
|-----------------------|-------------------|---------------------------|---------------------|------------------|----------------------|---------|
|                       |                   |                           | Bytes               | -                | -                    | -       |
| -<br>Error            |                   | RX                        | Packets             | -                | -                    | -       |
| _                     |                   |                           | Bytes               | -                | -                    | -       |
| -<br>Error            |                   | ТХ                        | Packets             | 47               | _                    | _       |
| -                     |                   |                           | Bvtes               | _                | _                    | _       |
| -<br>No Buff          |                   | PY                        | Dackets             | _                | _                    | _       |
| -                     |                   | IX.                       | Fachels             |                  |                      |         |
|                       |                   |                           | Bytes               | -                | -                    | -       |
| -<br>Traffic          | <br>Statistics    | -                         | Packets             | 5001             | -                    | -       |
| 68565                 |                   |                           | Bytes               | 490098           | -                    | -       |
| 5876134<br>Unicast    | <br>Statistics    | -                         | Packets             | _                | _                    | -       |
| -                     |                   |                           | Bvtes               | _                | _                    | _       |
| -<br>Broadca          |                   | _                         | Dackets             | _                |                      | _       |
| –                     |                   | -                         | Packets             | -                | -                    | -       |
| _                     |                   |                           | Bytes               | -                | -                    | -       |
| Multica               | st Statistics     | _                         | Packets             | -                | _                    | -       |
| _                     |                   |                           | Bytes               | -                | -                    | -       |
| -<br>Traffic          | <br>Statistics    | -                         | Packets             | 5022             | _                    | _       |
| 68565                 | 2 –               |                           | Bytes               | 512244           | _                    | _       |
| 6243130               | 188 3             | 7                         | -                   |                  |                      |         |
| Unicast               | Statistics        | -                         | Packets             | -                | -                    | -       |
|                       |                   |                           | Bytes               | -                | -                    | -       |
| -<br>Broadca          | <br>st Statistics | -                         | Packets             | -                | -                    | -       |
| 5796                  |                   |                           | Bytes               | -                | -                    | -       |
| -<br>Multica          | <br>st Statistics | _                         | Packets             | 5022             | _                    | _       |
| 62769                 | 2 -               |                           | Butes               | _                | _                    | _       |
| _                     |                   |                           | Бусев               |                  |                      |         |
| Logical In<br>Counter | terface: ifl      | -0/0/10/100,<br>Direction | Physical In<br>Unit | terface: i<br>Rx | fp-0/0/10<br>Rx Diff | Rx Rate |
| Tx                    | Tx Diff Tx        | Rate                      | Dealer              |                  |                      |         |
|                       |                   | -                         | Packets             | -                | -                    | _       |
| _                     |                   |                           | Bytes               | -                | -                    | -       |
| IPv6                  |                   | -                         | Packets             | -                | -                    | -       |
|                       |                   |                           | Bytes               | -                | -                    | -       |
| _                     | -                 |                           |                     |                  |                      |         |

| MPLS                                             |               | -        |      | Packets | _      | _ | _ |
|--------------------------------------------------|---------------|----------|------|---------|--------|---|---|
| -                                                |               | -        |      | Bytes   | -      | - | _ |
| -<br>Punt                                        |               | -        |      | Packets | -      | - | - |
| -                                                |               | -        |      | Bytes   | -      | - | _ |
| -<br>Miss                                        |               | -<br>RX  |      | Packets | _      | _ | - |
| -                                                |               | -        |      | Bytes   | -      | - | - |
| -<br>Drops                                       |               |          |      | Packets | 5001   | _ | - |
| -                                                |               | -        |      | Bytes   | _      | _ | _ |
| -<br>Error                                       |               | -<br>RX  |      | Packets | _      | _ | _ |
| -                                                |               | -        |      | Bvtes   | _      | _ | _ |
| -<br>Frror                                       |               | -<br>TY  |      | Dackets | 47     | _ | _ |
| -                                                |               | -        |      | Dutog   | 17     |   |   |
| -                                                |               | -        |      | Bytes   | _      | _ | - |
| No Butt<br>-                                     |               | RX<br>-  |      | Packets | -      | - | - |
| -                                                |               | -        |      | Bytes   | -      | - | - |
| Traffic<br>68565                                 | Statistics    | -        |      | Packets | 5001   | - | - |
| 5876134                                          |               | _        |      | Bytes   | 490098 | - | - |
| Unicast                                          | Statistics    | -        |      | Packets | -      | - | - |
| _                                                |               | _        |      | Bytes   | -      | - | - |
| Broadca                                          | st Statistic: | 5 -      |      | Packets | -      | - | - |
| -                                                |               | -        |      | Bytes   | -      | - | - |
| -<br>Multica                                     | st Statistics | 5        |      | Packets | -      | - | - |
| -                                                |               | -        |      | Bytes   | -      | - | - |
| -<br>Dagkot                                      |               | -        |      |         |        |   |   |
| Ingre                                            | ss Forwarded  | Packets: | 1816 |         |        |   |   |
| Ingre                                            | ss Forwarded  | Bytes:   | 1852 | 32      |        |   |   |
| Ingress Drop Packets:                            |               |          |      |         |        |   |   |
| Ingress Drop Bytes.<br>Egress Forwarded Packets: |               |          |      |         |        |   |   |
| Egress Forwarded Bytes:                          |               |          |      |         |        |   |   |
| Egress Drop Packets:                             |               |          |      |         |        |   |   |
| Egress Drop Bytes:                               |               |          |      |         |        |   |   |
|                                                  |               |          |      |         |        |   |   |

# 9. Statistics Show Commands

## 9.1. Viewing ACL Statistics

#### 9.1.1. show bcm acl statistics

This command displays all ACL statistics.

```
supervisor@rtbrick: op> show bcm acl statistics
Rule Name: mfc1
   ACL Type: multifield_ipv4
   Ordinal: 0
   ACL Stat id: 4294967295
   Counter_id: 16376
   Counter_engine: 254
   Acl handle: 0
   Packet_statistics: 1524933
   Bytes_statistics: 1530770278
    Packet_statistics_core1: 0
   Bytes_statistics_core1: 0
   bcmFieldStatBytes: 0
   bcmFieldStatPackets: 0
   bcmFieldStatGreenBytes: 1530770278
   bcmFieldStatGreenPackets: 1524933
   bcmFieldStatNotGreenBytes: 0
   bcmFieldStatNotGreenPackets: 0
   bcmFieldStatAcceptedBytes: 1530770278
   bcmFieldStatAcceptedPackets: 1524933
   bcmFieldStatAcceptedGreenBytes: 1530770278
   bcmFieldStatAcceptedGreenPackets: 1524933
   bcmFieldStatAcceptedNotGreenBytes: 0
   bcmFieldStatAcceptedNotGreenPackets: 0
   bcmFieldStatDroppedBytes: 0
   bcmFieldStatDroppedPackets: 0
   bcmFieldStatDroppedGreenBytes: 0
   bcmFieldStatDroppedGreenPackets: 0
   bcmFieldStatDroppedYellowBytes: 0
   bcmFieldStatDroppedYellowPackets: 0
   bcmFieldStatDroppedRedBytes: 0
   bcmFieldStatDroppedRedPackets: 0
   bcmFieldStatDroppedNotGreenBytes: 0
   bcmFieldStatDroppedNotGreenPackets: 0
   bcmFieldStatDroppedNotYellowBytes: 0
   bcmFieldStatDroppedNotYellowPackets: 0
   bcmFieldStatDroppedNotRedBytes: 0
   bcmFieldStatDroppedNotRedPackets: 0
   bcmFieldStatDiscardedYellowOctets: 0
   bcmFieldStatDiscardedYellowPackets: 0
   bcmFieldStatDiscardedRedOctets: 0
    bcmFieldStatDiscardedRedPackets: 0
```

### 9.1.2. show bcm acl statistics type <type>

This command displays ACL statistics for the specified type.

```
supervisor@rtbrick: op> show bcm acl statistics type 13v4
Rule Name: radius-srv1-v4-coa-trap
   ACL Type: 13v4
   Ordinal: 0
   ACL_Stat_id: 4294967295
   Counter_id: 0
   Counter_engine: 254
   Acl handle: 0
   Packet_statistics: 58664
   Bytes_statistics: 4145806
   Packet_statistics_core1: 0
   Bytes_statistics_core1: 0
   bcmFieldStatBytes: 0
   bcmFieldStatPackets: 0
   bcmFieldStatGreenBytes: 4145806
   bcmFieldStatGreenPackets: 58664
   bcmFieldStatNotGreenBytes: 0
   bcmFieldStatNotGreenPackets: 0
   bcmFieldStatAcceptedBytes: 4145806
   bcmFieldStatAcceptedPackets: 58664
   bcmFieldStatAcceptedGreenBytes: 4145806
   bcmFieldStatAcceptedGreenPackets: 58664
   bcmFieldStatAcceptedNotGreenBytes: 0
   bcmFieldStatAcceptedNotGreenPackets: 0
   bcmFieldStatDroppedBytes: 0
   bcmFieldStatDroppedPackets: 0
   bcmFieldStatDroppedGreenBytes: 0
   bcmFieldStatDroppedGreenPackets: 0
   bcmFieldStatDroppedYellowBytes: 0
   bcmFieldStatDroppedYellowPackets: 0
   bcmFieldStatDroppedRedBytes: 0
   bcmFieldStatDroppedRedPackets: 0
   bcmFieldStatDroppedNotGreenBytes: 0
   bcmFieldStatDroppedNotGreenPackets: 0
   bcmFieldStatDroppedNotYellowBytes: 0
   bcmFieldStatDroppedNotYellowPackets: 0
   bcmFieldStatDroppedNotRedBytes: 0
   bcmFieldStatDroppedNotRedPackets: 0
   bcmFieldStatDiscardedYellowOctets: 0
    bcmFieldStatDiscardedYellowPackets: 0
   bcmFieldStatDiscardedRedOctets: 0
   bcmFieldStatDiscardedRedPackets: 0
```

## 9.1.3. show bcm acl statistics type l3v4 rule <rule-name>

This command displays ACL statistics for the specified type and rule-name.

supervisor@rtbrick: op> show bcm acl statistics type 13v4 rule radius-srv1v4-auth-trap Rule Name: radius-srv1-v4-auth-trap ACL Type: 13v4 Ordinal: 0 ACL\_Stat\_id: 4294967295 Counter\_id: 0 Counter\_engine: 254 Acl\_handle: 0 Packet\_statistics: 58768 Bytes\_statistics: 4153086 Packet\_statistics\_core1: 0 Bytes\_statistics\_core1: 0 bcmFieldStatBytes: 0 bcmFieldStatPackets: 0 bcmFieldStatGreenBytes: 4153086 bcmFieldStatGreenPackets: 58768 bcmFieldStatNotGreenBytes: 0 bcmFieldStatNotGreenPackets: 0 bcmFieldStatAcceptedBytes: 4153086 bcmFieldStatAcceptedPackets: 58768 bcmFieldStatAcceptedGreenBytes: 4153086 bcmFieldStatAcceptedGreenPackets: 58768 bcmFieldStatAcceptedNotGreenBytes: 0 bcmFieldStatAcceptedNotGreenPackets: 0 bcmFieldStatDroppedBytes: 0 bcmFieldStatDroppedPackets: 0 bcmFieldStatDroppedGreenBytes: 0 bcmFieldStatDroppedGreenPackets: 0 bcmFieldStatDroppedYellowBytes: 0 bcmFieldStatDroppedYellowPackets: 0 bcmFieldStatDroppedRedBytes: 0 bcmFieldStatDroppedRedPackets: 0 bcmFieldStatDroppedNotGreenBytes: 0 bcmFieldStatDroppedNotGreenPackets: 0 bcmFieldStatDroppedNotYellowBytes: 0 bcmFieldStatDroppedNotYellowPackets: 0 bcmFieldStatDroppedNotRedBytes: 0 bcmFieldStatDroppedNotRedPackets: 0 bcmFieldStatDiscardedYellowOctets: 0 bcmFieldStatDiscardedYellowPackets: 0 bcmFieldStatDiscardedRedOctets: 0 bcmFieldStatDiscardedRedPackets: 0

## 9.2. Viewing PPPOE statistics

#### 9.2.1. show bcm pppoe counters

This command displays all PPOE counters.

```
supervisor@rtbrick: op> show bcm pppoe counters
Subscriber-Id: 72339069014638594
   PPP SessionId: 1
   IFP Name: n/a
   Local MAC: b8:6a:97:a5:98:03
   Subscriber MAC: 00:15:01:00:00:01
   Rx_Accepted_pkts: 11
   Rx_Accepted_bytes: 789
   Rx_Dropped_pkts: 0
   Rx_Dropped_bytes: 0
   Tx_Accepted_pkts: 11
   Tx_Accepted_bytes: 529
   Tx_Dropped_pkts: 0
   Tx_Dropped_bytes: 0
Subscriber-Id: 72339069014638596
   PPP SessionId: 3
   IFP Name: n/a
   Local MAC: b8:6a:97:a5:98:03
   Subscriber MAC: 00:13:01:00:00:01
   Rx_Accepted_pkts: 206868553
   Rx_Accepted_bytes: 206855911805
   Rx_Dropped_pkts: 2
   Rx_Dropped_bytes: 2000
   Tx_Accepted_pkts: 0
   Tx_Accepted_bytes: 0
   Tx_Dropped_pkts: 0
   Tx_Dropped_bytes: 0
```

#### 9.2.2. show bcm pppoe counters <subscriber-ID>

This command displays PPPOE counters for the specified subscriber-ID.

```
supervisor@rtbrick: op> show bcm pppoe counters 72339069014638594
Subscriber-Id: 72339069014638594
PPP SessionId: 1
IFP Name: n/a
Local MAC: b8:6a:97:a5:98:03
Subscriber MAC: 00:15:01:00:00:01
Rx_Accepted_pkts: 11
Rx_Accepted_bytes: 789
Rx_Dropped_pkts: 0
Rx_Dropped_pkts: 0
Tx_Accepted_pkts: 11
Tx_Accepted_pkts: 529
Tx_Dropped_pkts: 0
Tx_Dropped_pkts: 0
Tx_Dropped_pkts: 0
```

# **10. Clear Commands**

## **10.1. Interface Counters**

#### **10.1.1. clear interface statistics**

This command clears VPP interface statistics (physical/Logical)

```
supervisor@rtbrick: op> clear interface statistics
```

### 10.1.2. clear interface statistics <interface-name>

This command clears VPP interface statistics (physical/Logical) for the specified interface name.

supervisor@rtbrick: op> clear interface statistics ifp-0/0/54

# **10.2. Clearing ACL Counters**

## 10.2.1. clear acl counters

This command clears all ACL counters.

```
supervisor@rtbrick: op> clear acl counters
```

### 10.2.2. clear acl counters type <type>

This command clears the ACL counters for the specified type.

supervisor@rtbrick: op> clear acl counters type 13v6

#### 10.2.3. clear acl counters type <type> rule <rule-name>

supervisor@rtbrick: op> clear acl counters type 12 rule rule1

# 10.3. BCM clear Counter

### 10.3.1. Interface Counters

#### 10.3.1.1. clear bcm interface statistics

This command clears all bcm interface statistics

supervisor@rtbrick: op> clear bcm interface statistics

#### 10.3.1.2. clear bcm interface statistics <interface-name>

This command clears interface statistics for the specified interface.

supervisor@rtbrick: op> clear bcm interface statistics ifp-0/0/10